#### OrCAD PSPICE Installation

#### http://www.orcad.com/resources/orcad-downloads#demo

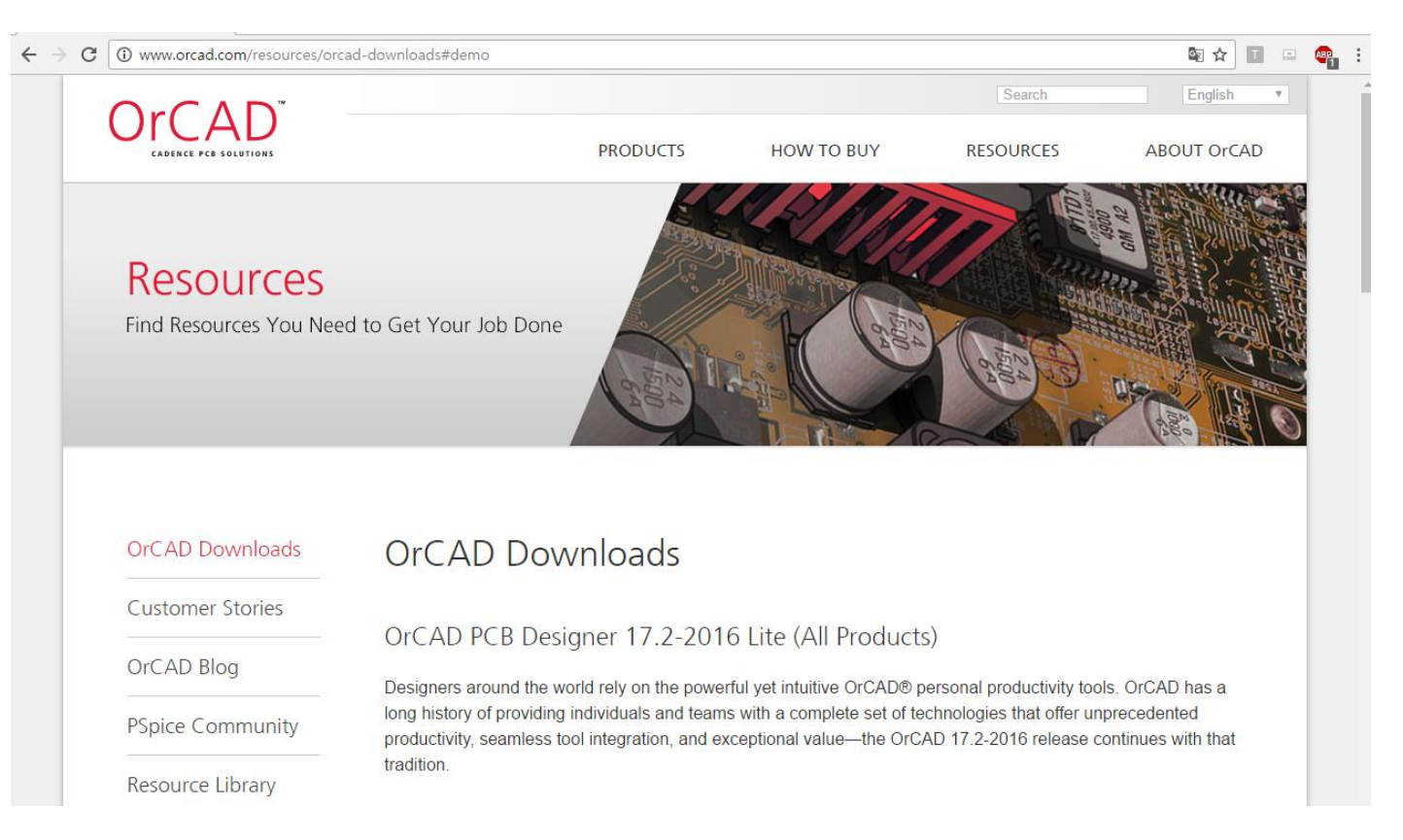

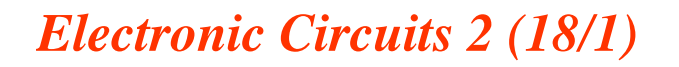

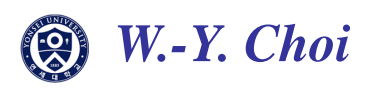

#### OrCAD PSPICE Installation

# Click Download FREE-OrCAD 17.2 Lite in OrCAD 17.2 Lite title(Capture & PSpice Only)

#### OrCAD PSpice Designer Lite (Capture & PSpice Only)

TThe OrCAD PCB Designer Lite (Capture & PSpice Only) will let you experience the features and functionality of the latest OrCAD software, with the limitations of design size and complexity, but no time limit.

The OrCAD PSpice Designer Lite includes the following tools: OrCAD Capture, OrCAD Capture CIS, PSpice A/D, PSpice Advanced Analysis.

Download FREE - OrCAD PSpice Designer Lite (Capture & PSpice)

(You must use the path/folder option in your zip tool when extracting this archive.)

Having issues with your download? Request a hard copy of the OrCAD PSpice Designer Lite DVD

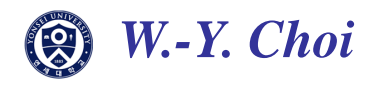

### OrCAD PSPICE Installation

Fill out your information.

File will be sent through your e-mail address you filled out.

Check your e-mail, and download file from given URL link.

| Down | oad | Lite | Req | uest |
|------|-----|------|-----|------|
|      |     |      |     |      |

Please fill out all of the fields below to submit your request for OrCAD software. Once submitted, you will receive an email with links to your requested software, so be sure to use an email address you have access to. If you do not receive your email, don't forget to check your spam/junk folders.

| First Name *                                                               |
|----------------------------------------------------------------------------|
| Last Name *                                                                |
| Email *                                                                    |
| Company/University *                                                       |
| Job Title *                                                                |
| - Select -                                                                 |
| Address *                                                                  |
| Country *                                                                  |
| - Select -                                                                 |
| Phone *                                                                    |
| Software requested *                                                       |
| OrCAD 17.2 PCB Designer Lite Software (All products, download)             |
| OrCAD 17.2 PSpice Designer Lite Software (Capture / PSpice only, download) |

OrCAD 17.2 PCB Designer Lite Software (All products, request DVD)

Submit

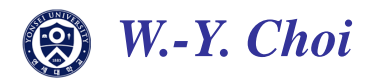

#### OrCAD PSPICE Installation

#### Unzip downloaded file and execute it

| 이름                  | 수정한 날짜        | 유형              | 크기        |
|---------------------|---------------|-----------------|-----------|
| 👼 0x0409            | 2014-10-01 오후 | 구성 설정           | 22KB      |
| 🖓 data1             | 2017-08-23 오전 | 압축(CAB) 파일      | 31,249KB  |
| 📄 data1.hdr         | 2017-08-23 오전 | HDR 파일          | 2,960KB   |
| 🖓 data2             | 2017-08-23 오전 | 압축(CAB) 파일      | 460,194KB |
| 🚳 ISSetup.dll       | 2015-06-08 오전 | 응용 프로그램 확장      | 780KB     |
| 📄 layout.bin        | 2017-08-23 오전 | BIN 파일          | 1KB       |
| 🔁 pcbinstall        | 2016-03-31 오후 | Adobe Acrobat D | 533KB     |
| 🔁 readme            | 2016-03-31 오후 | Adobe Acrobat D | 320KB     |
| README_CCR          | 2017-08-23 오전 | 텍스트 문서          | 170KB     |
| 🔁 Release_Notes     | 2016-03-23 오후 | Adobe Acrobat D | 6,848KB   |
| 🖬 setup             | 2015-12-23 오후 | BMP 파일          | 405KB     |
| 🔄 setup             | 2017-08-24 오후 | 응용 프로그램         | 1,170KB   |
| 🚋 setup             | 2017-08-23 오전 | 구성 설정           | 3KB       |
| setup.inx           | 2017-08-23 오전 | INX 파일          | 501KB     |
| 🐻 silentinstall-SPB | 2016-03-03 오후 | 구성 설정           | 5KB       |

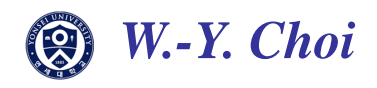

#### OrCAD PSPICE Installation

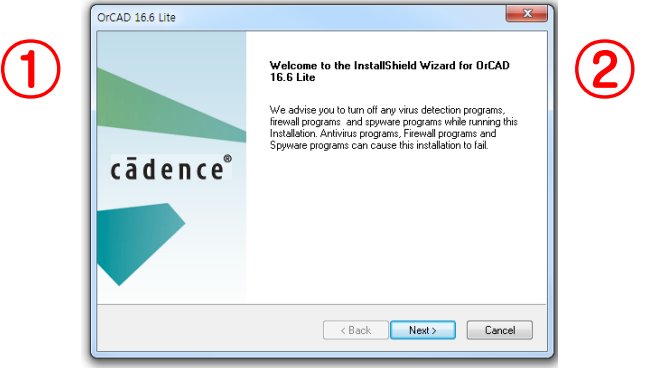

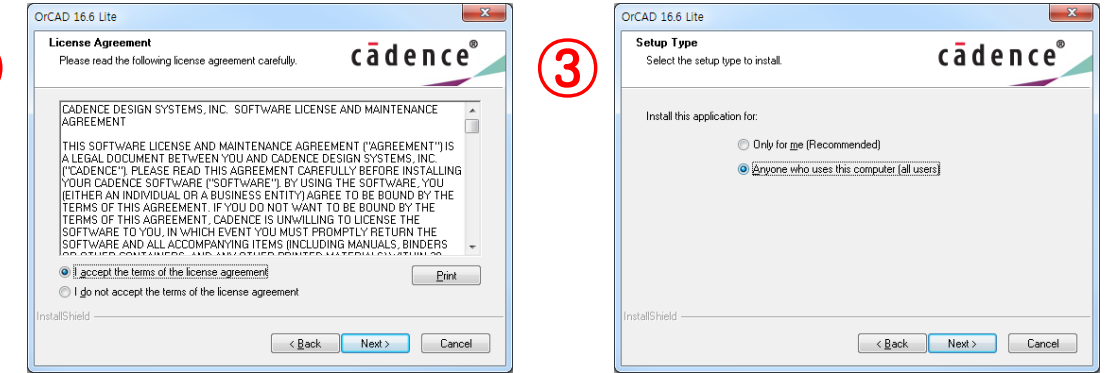

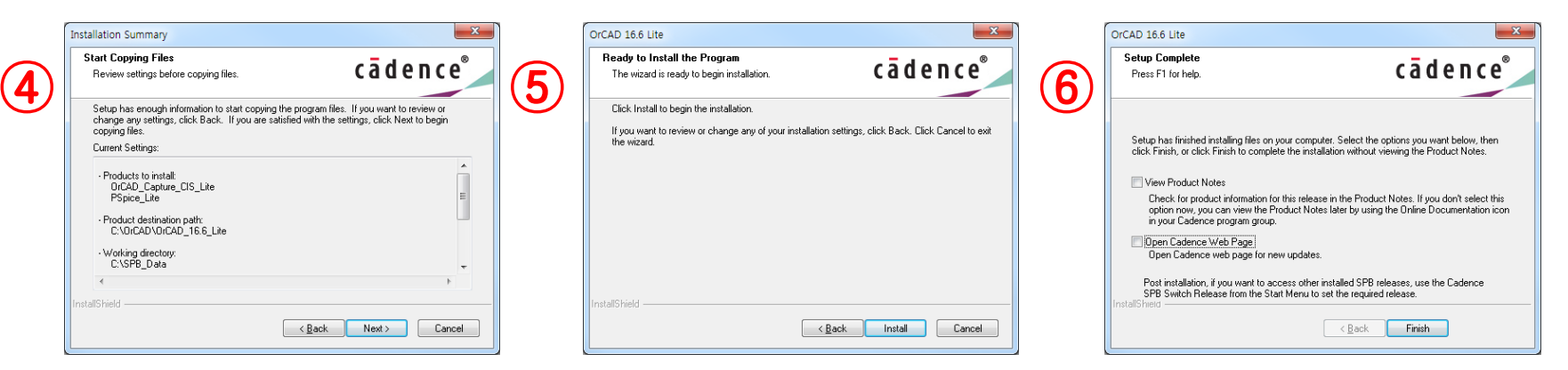

### The path name should be in English!

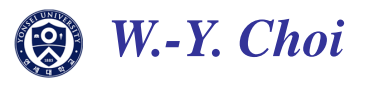

### OrCAD PSPICE Installation

Start OrCAD Capture CIS Lite

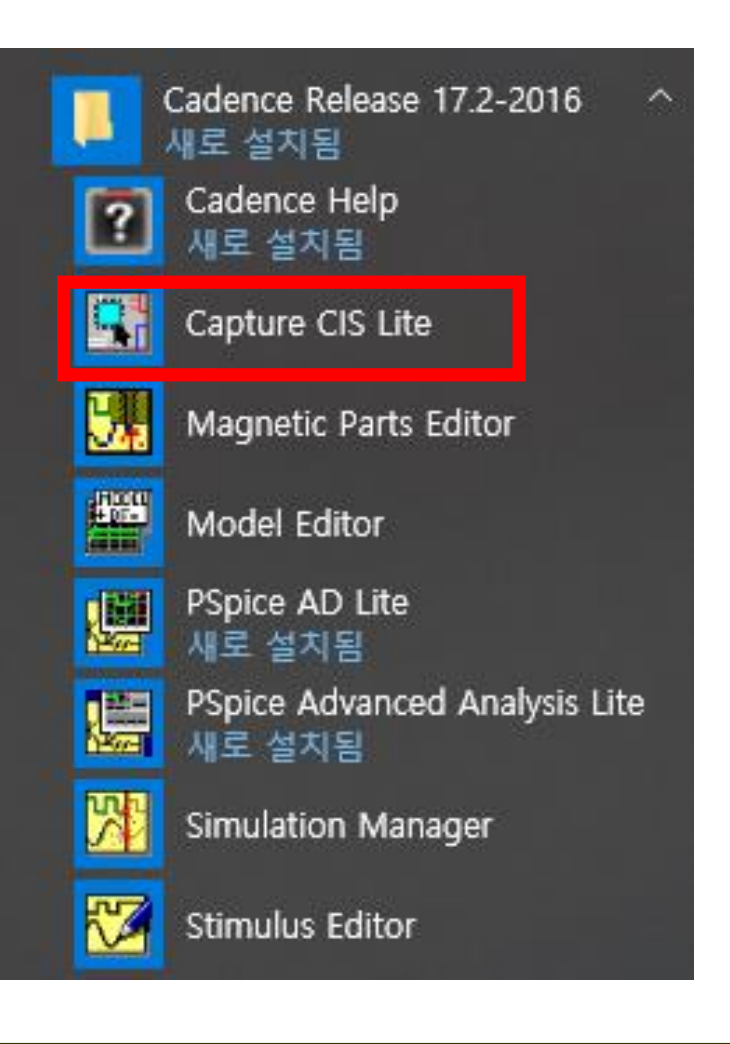

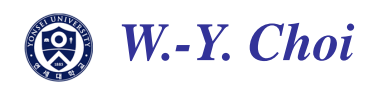

#### OrCAD PSPICE Installation

File -> New Project to open schematics

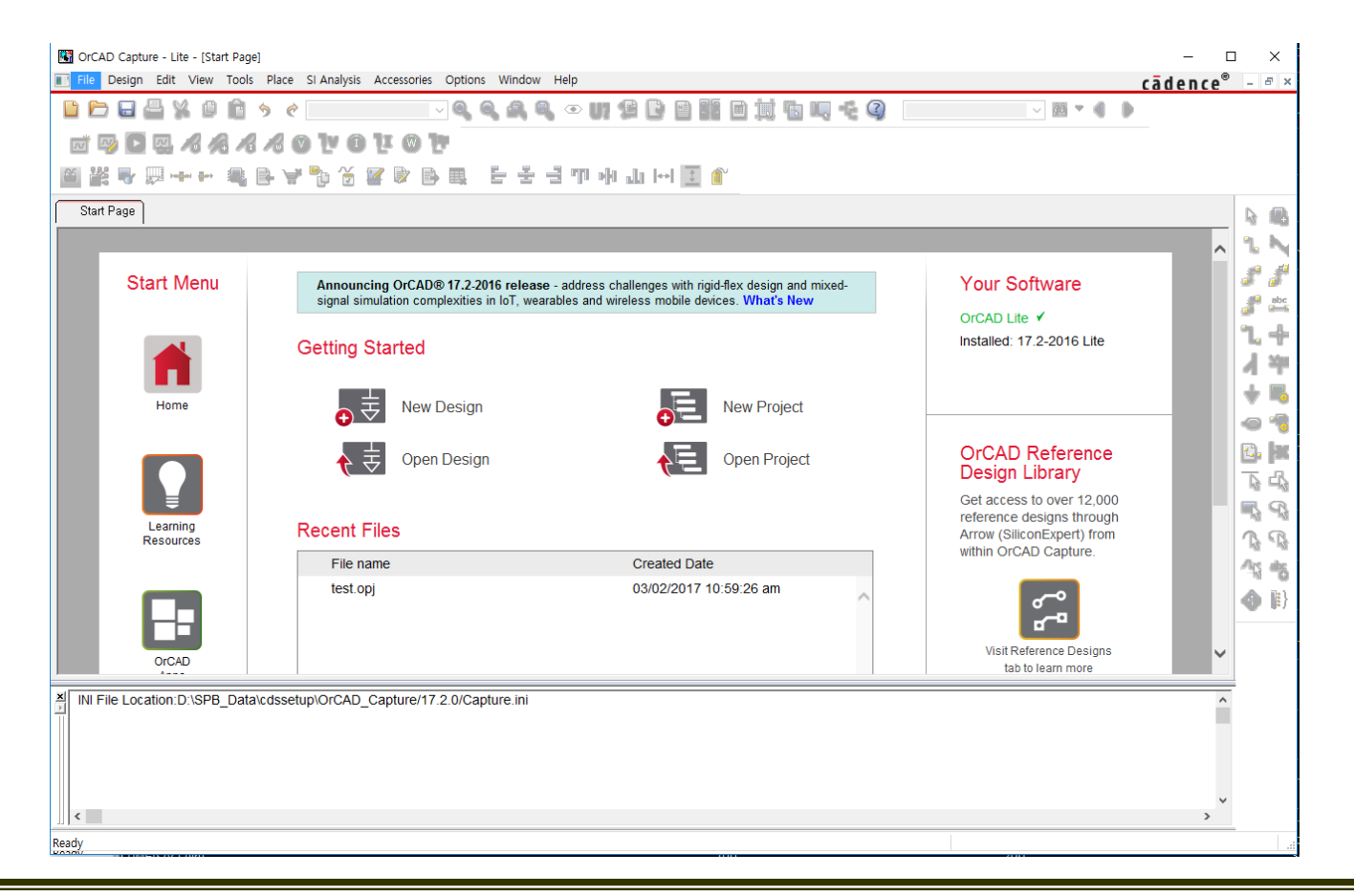

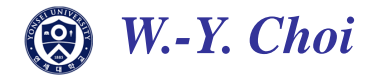

#### OrCAD PSPICE Installation

### Choose PSpice Analog or Mixed A/D project File path name should be in English!

| New Project                                                                        | ×                                                                                                    |
|------------------------------------------------------------------------------------|----------------------------------------------------------------------------------------------------|
| Name<br>HW1                                                                        | OK<br>Cancel                                                                                                    |
| Create a New Project Using                                                         | Help                                                                                                    |
| PSpice Analog or Mixed A/D PC Board Wizard O Programmable Logic Wizard O Schematic | Tip for New Users<br>Create a new Analog or<br>Mixed A/D project. The<br>new project may be blank<br>or copied from an existing<br>template.<br>Learn With PSpice -<br>Examples And AppNotes |
| Location<br>C:\Users\Kim\Documents\OrCAD                                           | Browse                                                                                                    |

W.-Y. Choi

#### OrCAD PSPICE Installation

Choose empty.opj for the base project. If not, basic libraries will not be included in your project

| Create PSpice Project                 | ×                                                                                                    |                                                                                                    |                                                        |
|---------------------------------------|----------------------------------------------------------------------------------------------------|----------------------------------------------------------------------------------------------------|--------------------------------------------------------|
|                                       | OrCAD Capture CIS - Lite - [C:\\u00e4tutorial.opj]     Diage                                                                                                    | is <u>Reports</u> <u>Options</u> <u>Window</u> <u>H</u> elp                                                                                                    | – ⊡ ×<br>cādence – ♂×                                  |
| Create based upon an existing project | 🗅 🎦 🖶 🐇 🖓 🖄 🖄 🤟 🖉 🤤 🖾                                                                                                    | A ● U7 월 B 图 篇 图 其 15 以 4 ②                                                                                                    |                                                        |
| empty.opj                             | SCHEMATICI-bias ✓ 🖾 🧐 🖓 🖓 🦓 🦧 🔏 🖉 🔍 🐽 1<br>≝ ≌ 🗣 📮 – + – 🔍 G 🖙 🏷 🏾 🖻 G 🔍 🗄                                                                                                    | 또 ③ 🏞<br>포 크 叩 과 내 네 王 🏔                                                                                                    |                                                        |
| ◯ Create a <u>b</u> lank project      | Start Page T tutorial                                                                                                    | Analog or Mixed A/D                                                                                                    |                                                        |
|                                       | Design Resources     ScHEWATIC1     Schematics includ     Design Cache     Design Cache     WorcadWorcad_16.6_lite#tools#capture#library#pspice#braakout.olb     WorcadWorcad_16.6_lite#tools#capture#library#pspice#source.olb     WorcadWorcad_16.6_lite#tools#capture#library#pspice#source.olb     WorcadWorcad_16.6_lite#tools#capture#library#pspice#source.olb     WorcadWorcad_16.6_lite#tools#capture#library#pspice#source.olb     WorcadWorcad_16.6_lite#tools#capture#library#pspice#source.olb     WorcadWorcad_16.6_lite#tools#capture#library#pspice#source.olb     WorcadWorcad_16.6_lite#tools#capture#library#pspice#source.olb     WorcadWorcad_16.6_lite#tools#capture#library#pspice#spice#spi | ed in your project (Double click PAGE1) Basic libraries                                                                                                    | 3. 1. 4 7 9 9 9 10 10 10 10 10 10 10 10 10 10 10 10 10 |
|                                       | Image: State State                    | - 13 · · · 14 · · · 15 · · · 16 · · · 17 · · · 18 · · · 19 · · · 20 · · · 21 · · · 22 · · · 23 · · · 24 · · · 25 · · · 26 · · · 27 · · · 28 · · · 29 · · · 30 · ·<br>ni | · · 31 · · · · 32 · · · · 3                            |
|                                       | <                                                                                                    |                                                                                                    | *<br>>                                                 |

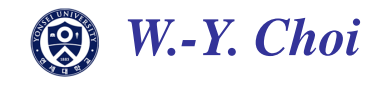

MOSFET Library Setup

Download 'MOSFET\_OrCAD.zip' file which is uploaded in YSCEC.

Check mosfet.lib & MOSFET.olb is in your unzipped folder.

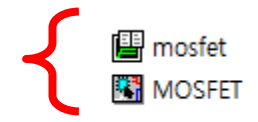

| 2015-12-19 오후 | PSpice Model Lib | 5KB |
|---------------|------------------|-----|
| 2015-12-20 오후 | OLB 파일           | 9KB |

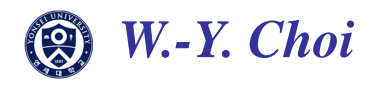

MOSFET Library Setup

- 1. Download 'MOSFET\_OrCAD.zip' file uploaded in YSCEC.
- 2. Check mosfet.lib & MOSFET.olb is in your unzipped folder.

3. File path of this library folder must not have the Korean. (Move this folder to 'C drive' or' My Document')

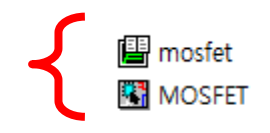

| 2015-12-19 오후 | PSpice Model Lib | 5KB |
|---------------|------------------|-----|
| 2015-12-20 오후 | OLB 파일           | 9KB |

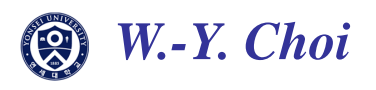

#### MOSFET Library Setup

| 🖼 OrCAD Capture CIS - Lite - [C:#test_lib.opj]                                                                                                    | – 0 ×                                    |
|----------------------------------------------------------------------------------------------------|------------------------------------------|
| III Eile Design Edit View Tools Place SI Analysis Macro PSpice Accessories Reports Options Window Help                                                                                                    | idence – 🖶 🛪                             |
|                                                                                                    |                                          |
| SCHEMATICI-bias 🗸 📈 🖓 🖸 🐺 🔏 🔏 🔏 🐨 🗽 🗊 📜 🕲 🔭                                                                                                    |                                          |
| ᇦ ӝ╘ 혐ᆃᆃ ᇔ 당 ᅕ。 및 및 명 로 국 국 山 가 가 는 I I 및                                                                                                    |                                          |
| Start Page EB test_lib                                                                                                    |                                          |
| Analog or Mixed A/D                                                                                                    | N                                        |
| File R. Hierarchy                                                                                                    |                                          |
| □ □ □ □ Design Resources                                                                                                    | i ja ja ja ja ja ja ja ja ja ja ja ja ja |
| Right click → Add file → Add MOSFET olb file                                                                                                    |                                          |
|                                                                                                    | 1 1 +                                    |
|                                                                                                    |                                          |
|                                                                                                    |                                          |
|                                                                                                    | ~fr ●                                    |
|                                                                                                    | i 🚔 🗢 👘                                  |
|                                                                                                    | 🚩 🔂 😽                                    |
|                                                                                                    |                                          |
|                                                                                                    | ~~~~~~~~~~~~~~~~~~~~~~~~~~~~~~~~~~~~~~   |
|                                                                                                    | and the                                  |
|                                                                                                    | R R                                      |
|                                                                                                    | Ars abs                                  |
| × · · · · · · · · · · · · · · · · · · ·                                                                                                    | 2 . 1 . 3                                |
| IN File Location:C:\SPB. Data\cdssetun\OrCAD. Capture/16.6.0/Capture ini                                                                                                    |                                          |
| In the Estation of S_Static association of S_Static association in the Static association of the Static association of the |                                          |
|                                                                                                    |                                          |
|                                                                                                    |                                          |
|                                                                                                    | × .                                      |
|                                                                                                    | -                                        |

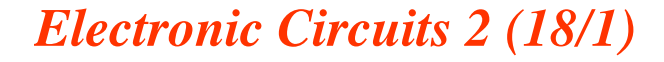

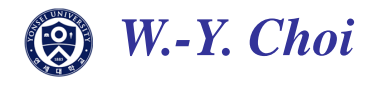

#### MOSFET Library Setup

| I File Design Edit View Tools Place SI Analysis Macro PSpice Accessories Reports Options Window Help                                                                                                    | cādence - 🗉 ×                            |
|----------------------------------------------------------------------------------------------------|------------------------------------------|
|                                                                                                    | caaciice                                 |
|                                                                                                    |                                          |
| SCHEMATIC1-bias 🗸 📈 🖓 🖸 🐺 🔏 🦧 🦧 🔞 💟 🕕 📜 🕲 📴                                                                                                    |                                          |
| 토 號은 함수는 ø 만 축 D 및 도 금 급 L 가 가 가 는 도 및                                                                                                    |                                          |
| Start Page E test_lib                                                                                                    |                                          |
| Analog or Mixed A/D                                                                                                    | 🖷 1 N                                    |
| Tile 🔩 Hierarchy                                                                                                    |                                          |
| Construction Personances     Construction Personances     Construction Personances     Construction Personances     Construction     Construction     Con |                                          |
| Select File Type                                                                                                    | × 🗐 👌 🎽                                  |
| The file '.\users\mk\downloads\mosfet.lib' has no typ<br>associated with it.<br>Please select a type from the list below:                                                                                                    | pe * * * * * * * * * * * * * * * * * * * |
| → Select file type as schematic library PSpice Profile Report Schematic Design Schematic Library                                                                                                    |                                          |
| Simulate Stimulus         Standard Delay File         INI File Location:C:\SPB_Data\cdssetup\OrCAD_Capture/16.6.0/Capture.ini         Verilog Netlist                                                                                                    |                                          |
| <                                                                                                    | >                                        |

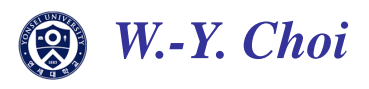

#### MOSFET Library Setup

| 🚯 OrCAD Capture CIS - Lite - [C:\#test_lib.op]]                                                                                                    | – 0 ×         |
|----------------------------------------------------------------------------------------------------|---------------|
| 🗊 Eile <u>D</u> esign <u>E</u> dit <u>V</u> iew <u>T</u> ools <u>P</u> lace SI A <u>n</u> alysis <u>M</u> acro P <u>S</u> pice <u>A</u> ccessories <u>R</u> eports <u>O</u> ptions <u>W</u> indow <u>H</u> elp | cādence – 🖻 🗵 |
|                                                                                                    |               |
| SCHEMATIC1-bias 🗸 📂 🐼 🐼 🔏 🦧 🖉 💟 💿 📜 💿 🎦                                                                                                    |               |
| ≝ 뚫은 혐~~ ~ 愛 더 작 할 및 접 暋 더 팩 리 국 극 뇨 가 가 는 王 및                                                                                                    |               |
| Start Page                                                                                                    |               |
| Analog or Mixed A/D                                                                                                    |               |
| File R. Hierarchy                                                                                                    |               |
| Design Kesources     test_lib.dsn     Click and Ctrl+c     Stimulus Files     Click and Ctrl+c     Design Kesource3     Click and Ctrl+c     Stimulus Files                                                    |               |
|                                                                                                    | ARE BRE       |
| 1 · · · · · · · · · · · · · · · · · · ·                                                                                                    | ···32····3    |
| INI File Location: C:\SPB_Data\cdssetup\OrCAD_Capture/16.6.0/Capture.ini                                                                                                    | ~             |
|                                                                                                    |               |

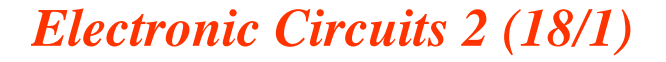

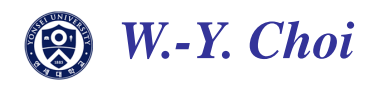

### MOSFET Library Setup

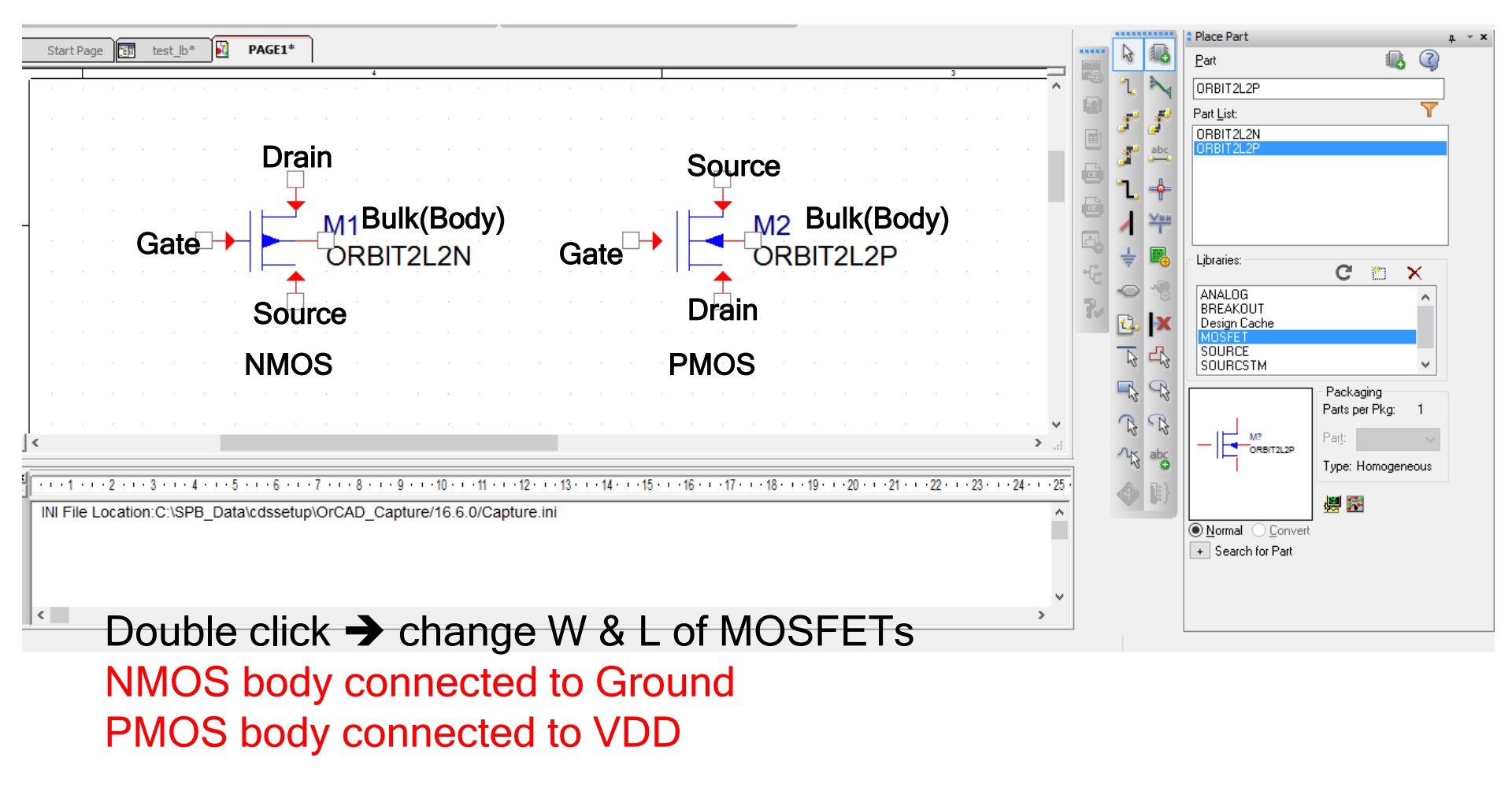

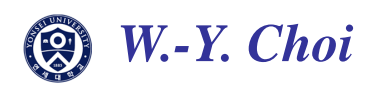

### PSPICE Basics

#### Empty schematic window is popped-up

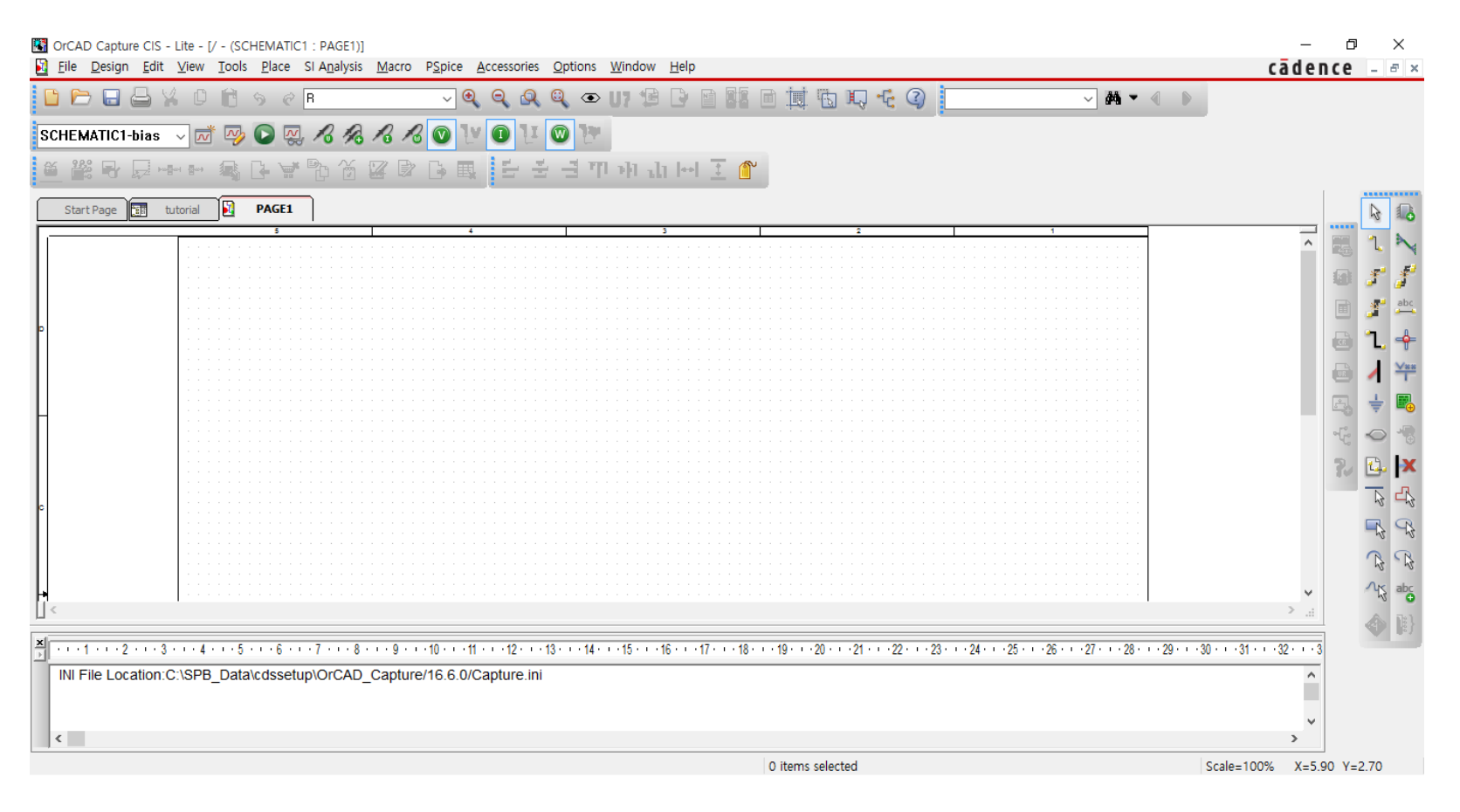

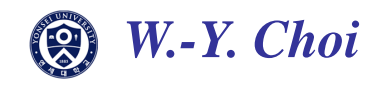

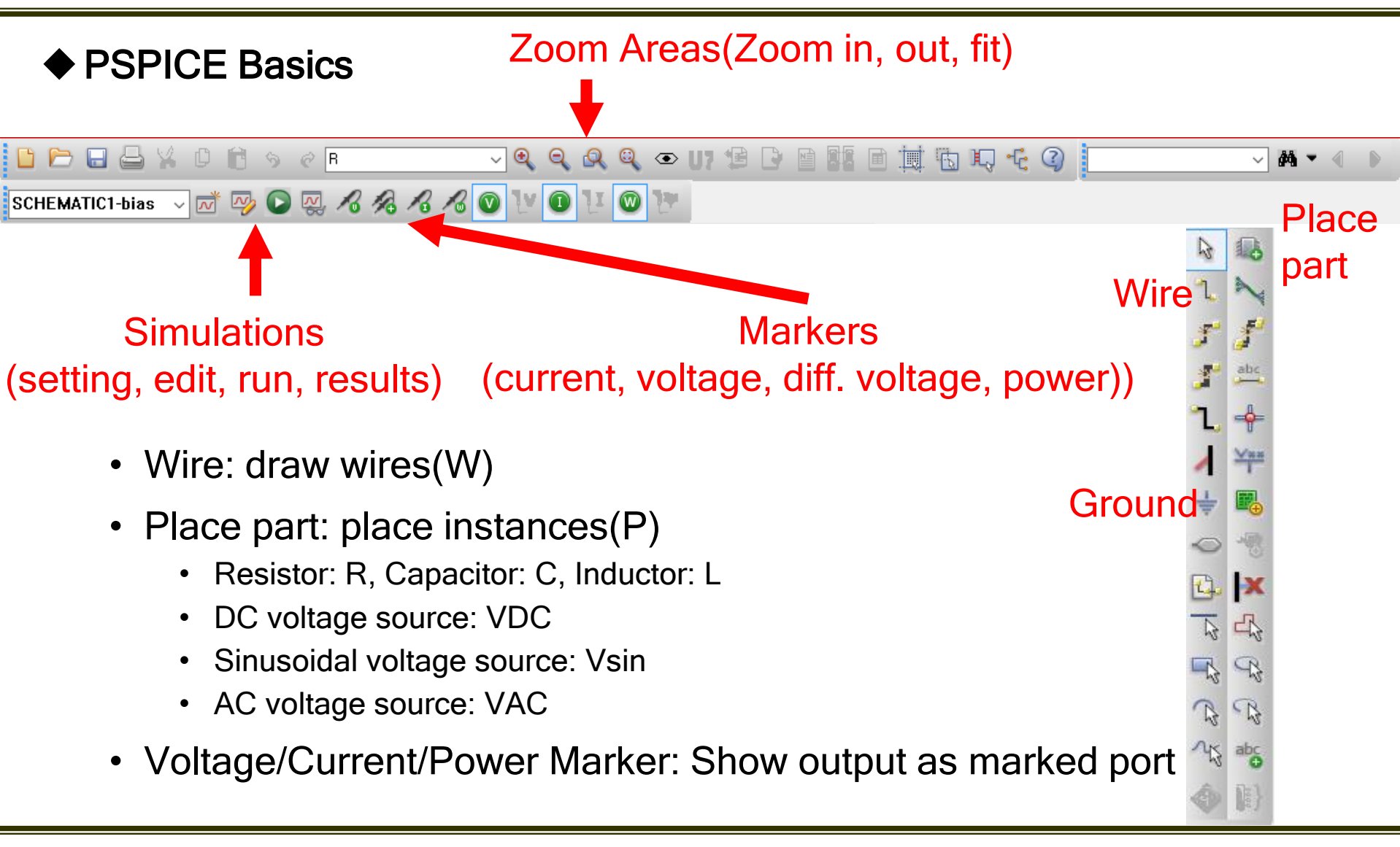

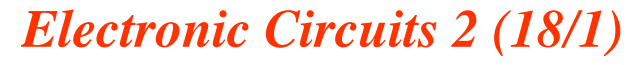

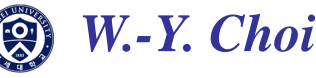

### PSPICE Basics

Key shortcuts

| Description       | Shortcut |
|-------------------|----------|
| Rotate            | R        |
| Mirror Horizontal | Н        |
| Mirror Vertical   | V        |
| Сору              | Ctrl+C   |
| Paste             | Ctrl+V   |

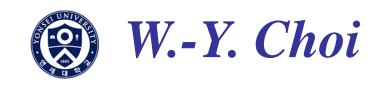

### ♦ PSPICE Basics

Draw schematic

- Use place part to place instances
- Ground
- Double click parts: change values
- Use wire to connect(W)
- Save schematic

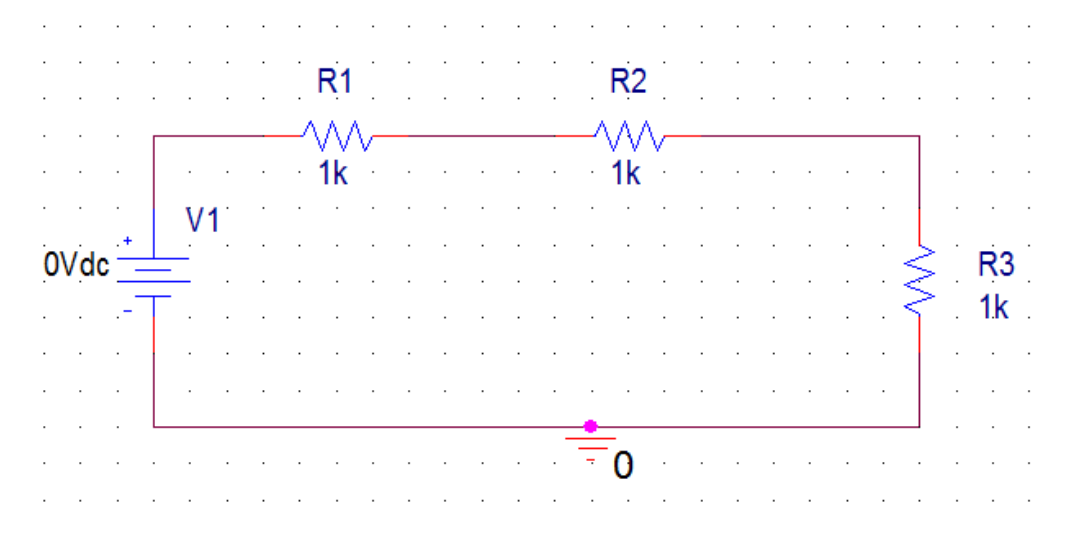

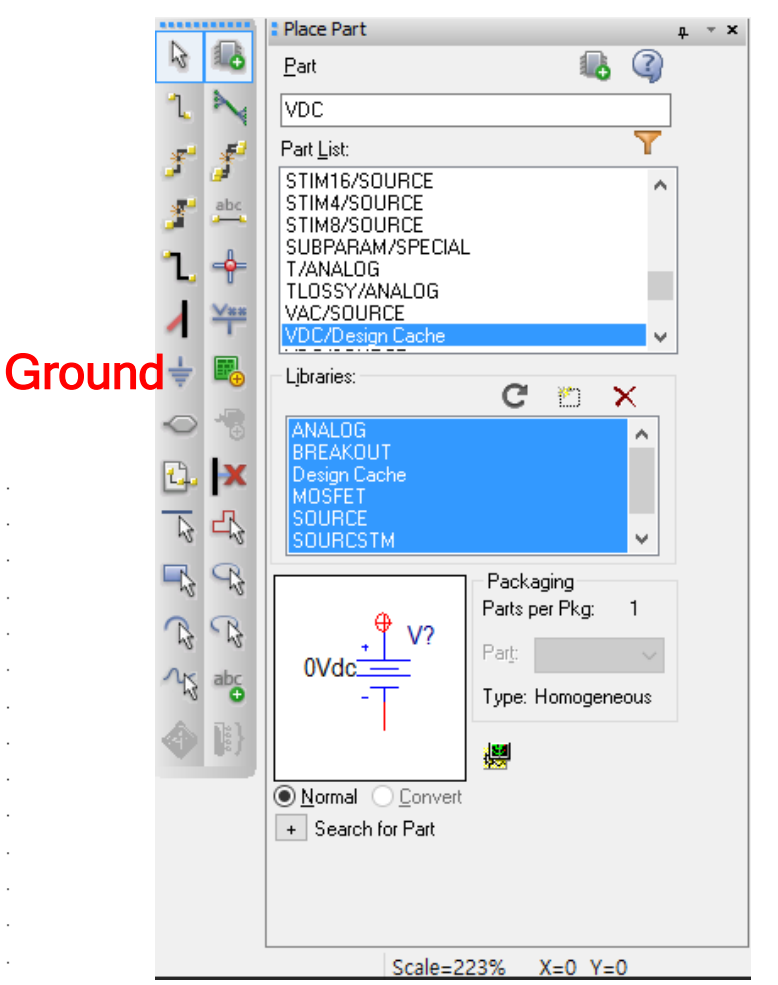

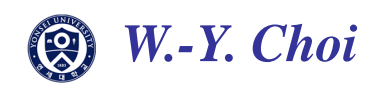

#### Part.1 Bias point simulation

Bias point simulation is used for checking each node's Average Voltage, Current, Power at specific DC point

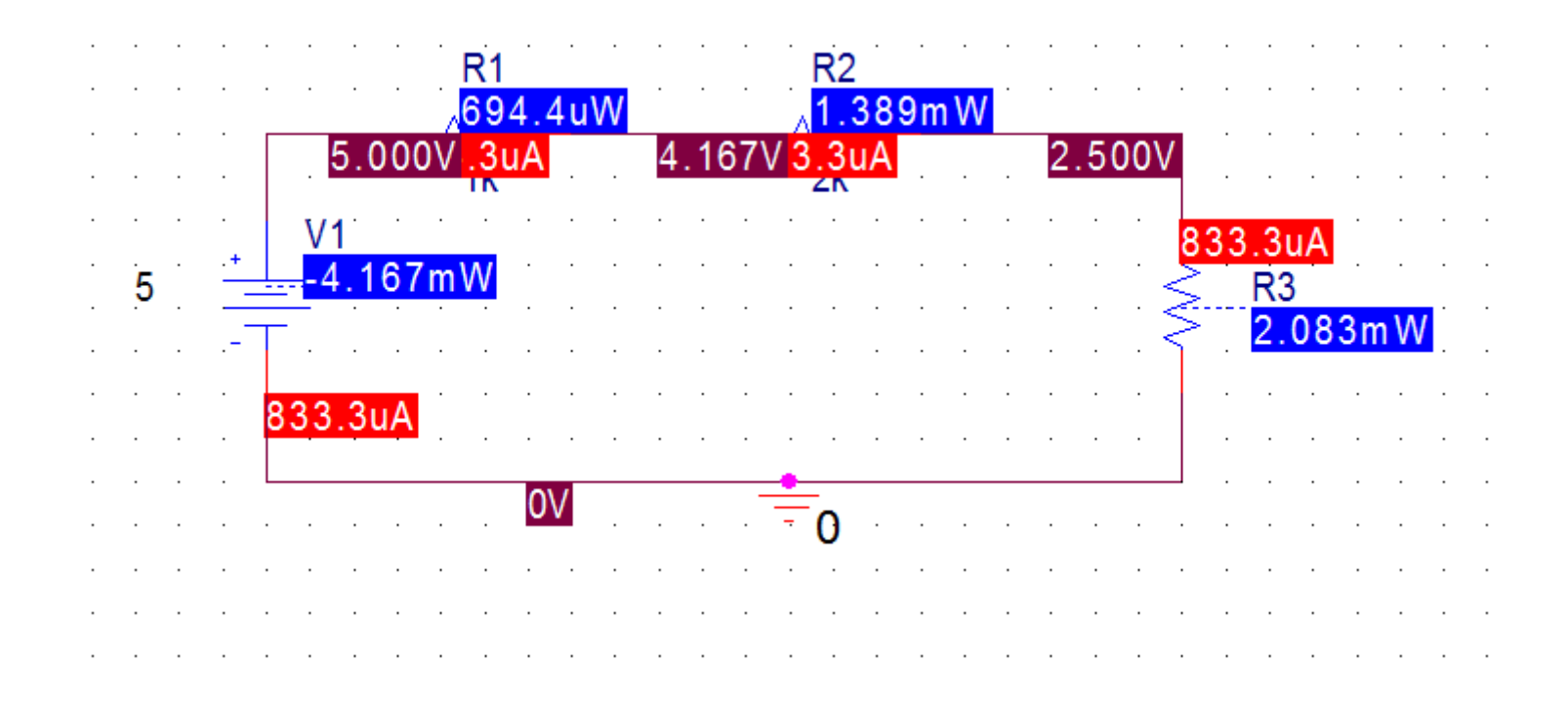

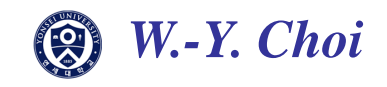

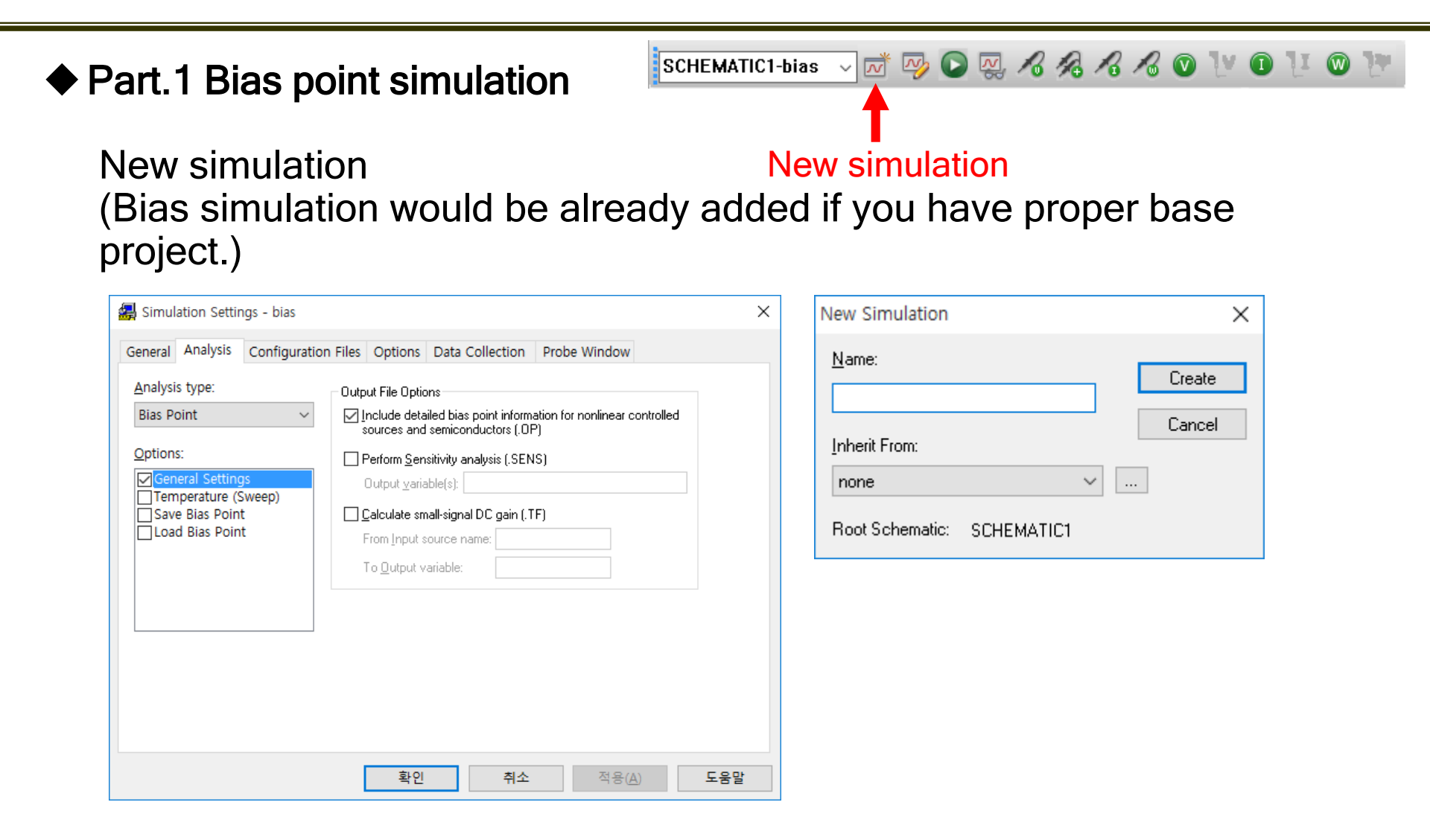

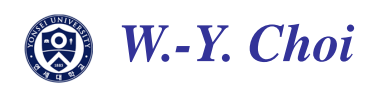

### Part.1 Bias point simulation

Library Setting

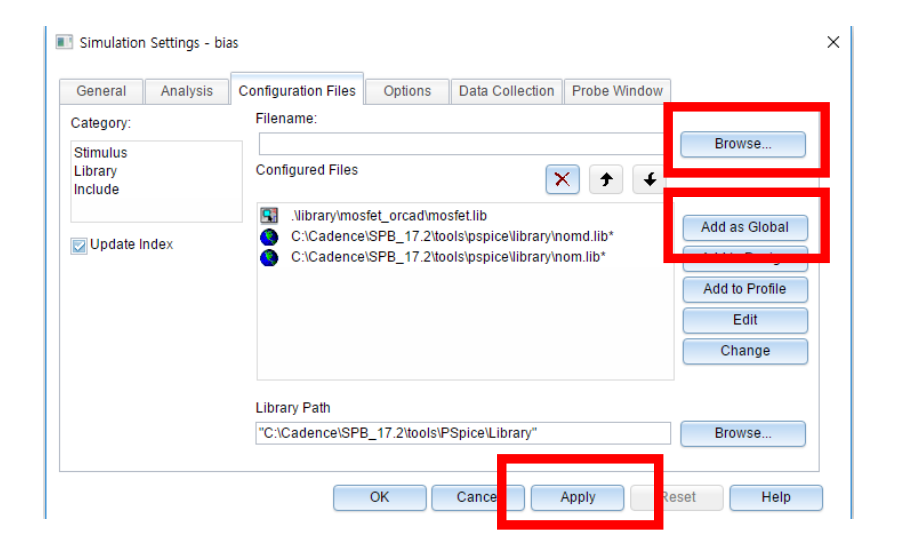

#### Browse file

C:/Cadence/SPB\_17.2/tools/PSpice/Library/nom.lib

C:/Cadence/SPB\_17.2/tools/PSpice/Library/nomd.lib

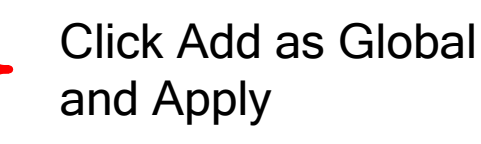

Library Setting needs for all simulation!

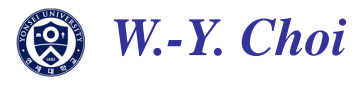

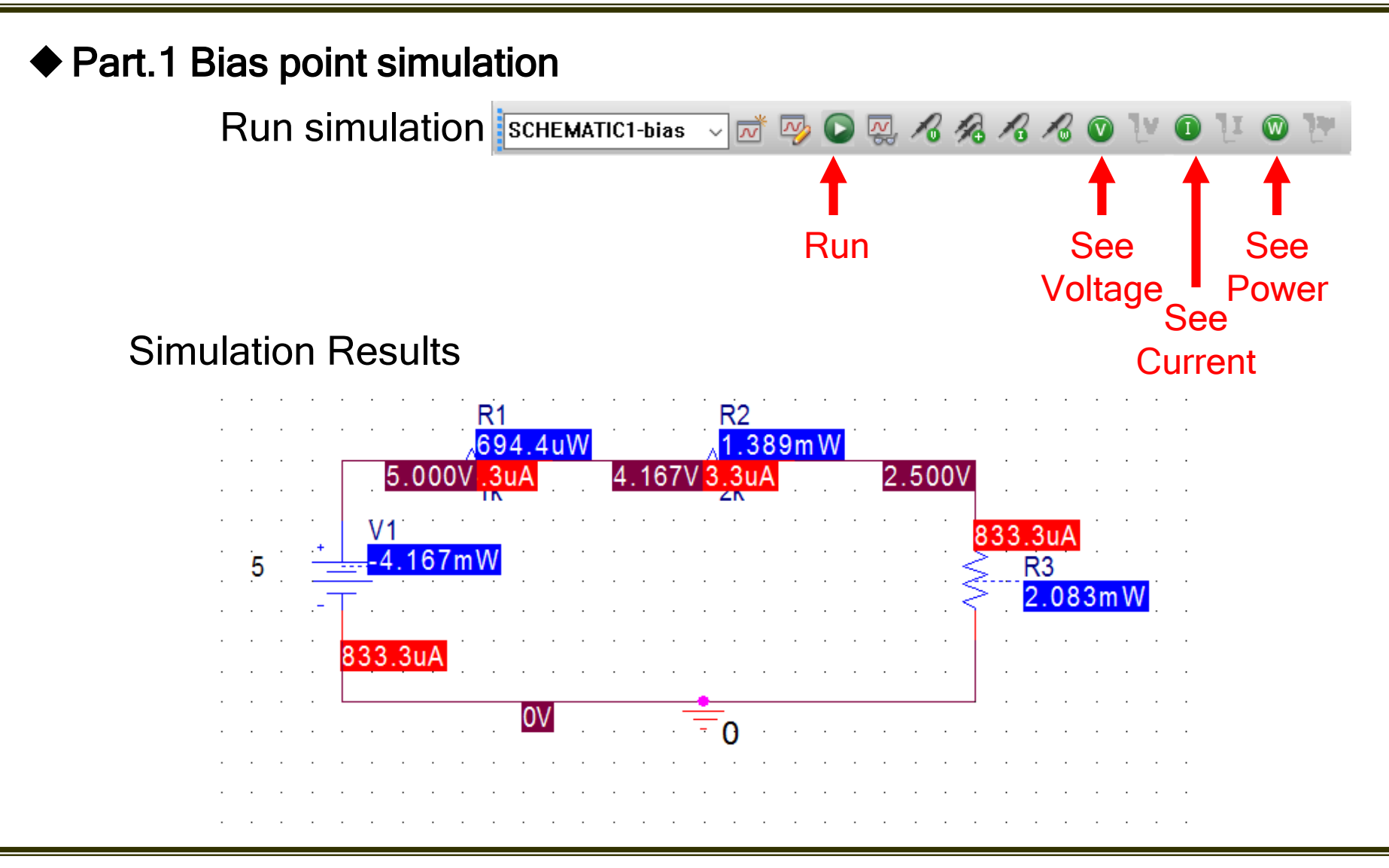

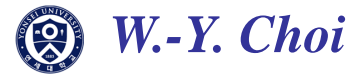

#### Part.2 DC sweep simulation

DC sweep is used for seeing specific point's voltage or current variation when changing DC value

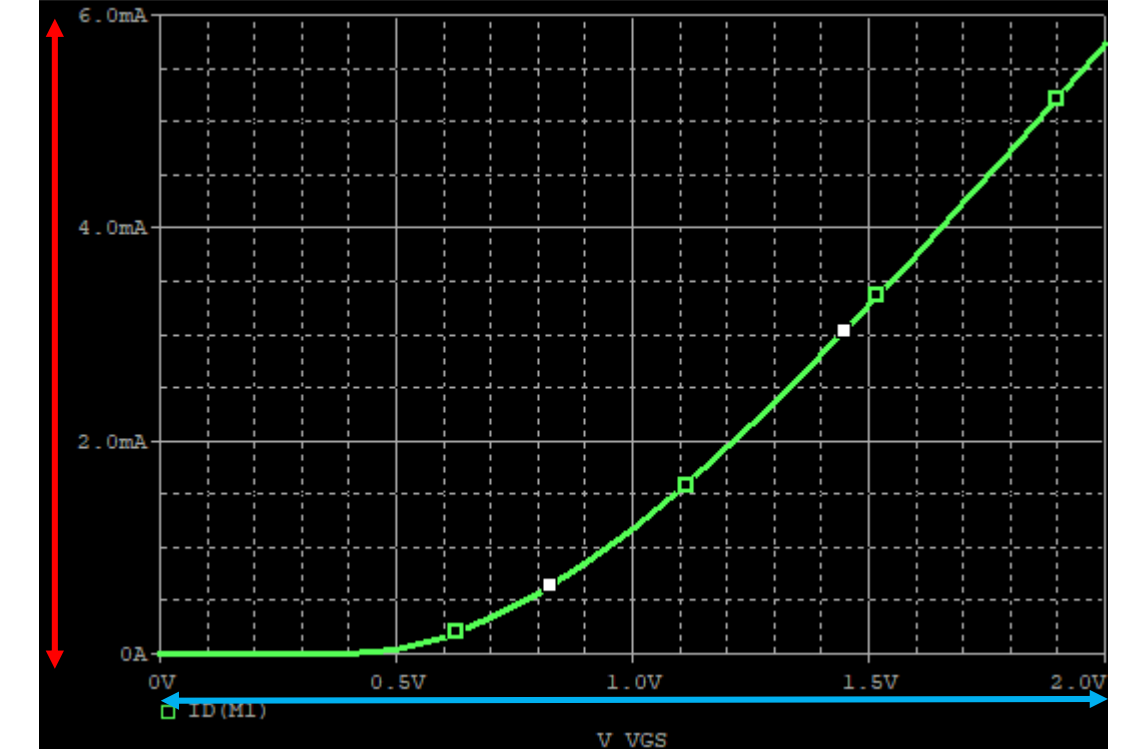

Specific point's Variation

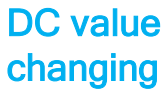

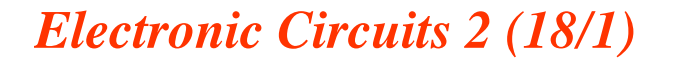

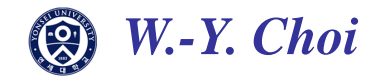

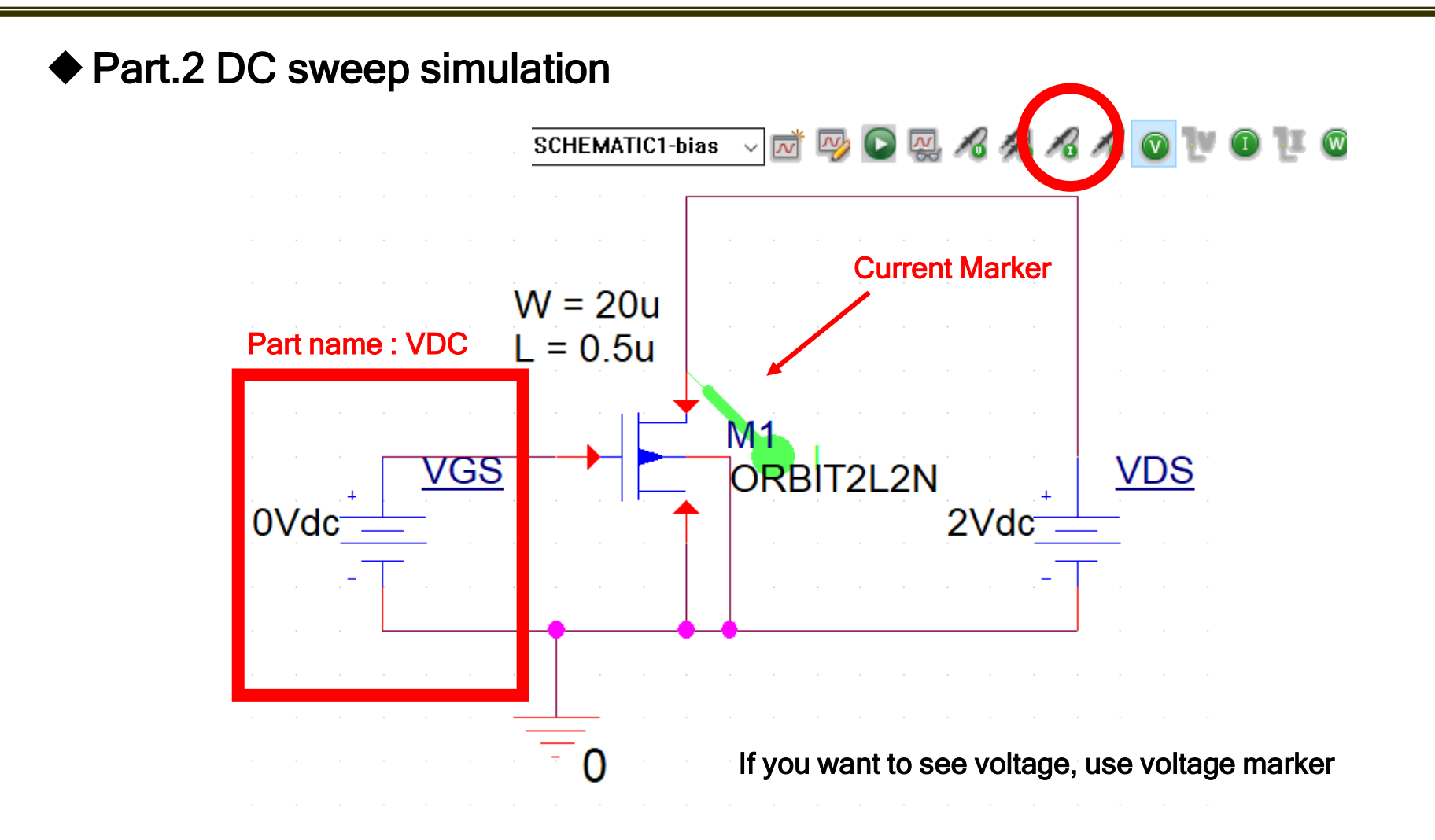

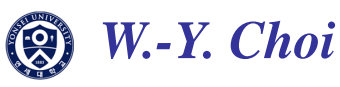

|                                                                                                    | Cli                                                                                   | ick Simulation Set                                                | tings                             |
|----------------------------------------------------------------------------------------------------|---------------------------------------------------------------------------------------|-------------------------------------------------------------------|-----------------------------------|
| Simulation Settings -                                                                                                | bias                                                                                  |                                                                   |                                   |
| General Analysis                                                                                                    | Configuration Files Options                                                           | Data Collection Probe Win                                         | dow                               |
| DC Sweep<br>Options:<br>Primary Sweep<br>Secondary Sweep<br>Monte Carlo/Wors<br>Parametric Sweep<br>Temperature (Swe | Voltage source Current source Global parameter Model parameter Temperature Sweep Type | Name:<br>Model type:<br>Model name:<br>Parameter name:<br>Start \ | VGS                               |
| Save Bias Point                                                                                                    | ep)<br>© Linear<br>Cogarithmic De<br>O Value List                                     | ecade v Increm                                                    | value: 0<br>/alue: 2<br>nent: 0.1 |

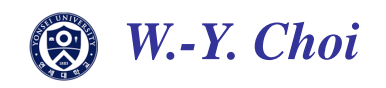

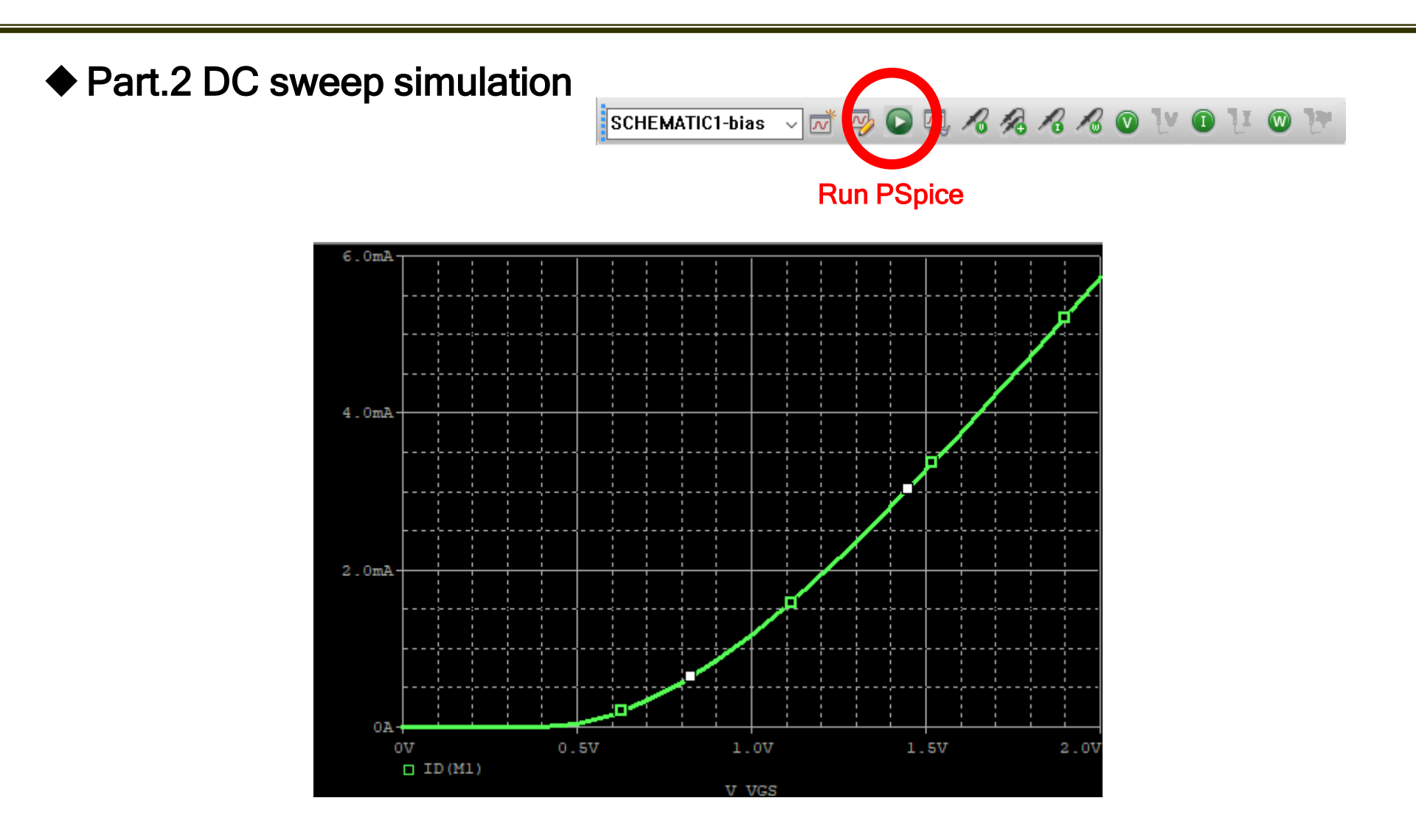

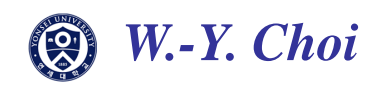

### Part.3 Parametric Simulation

Parametric simulation is an option with which you can view simulation results for varying values of a specific parameter.

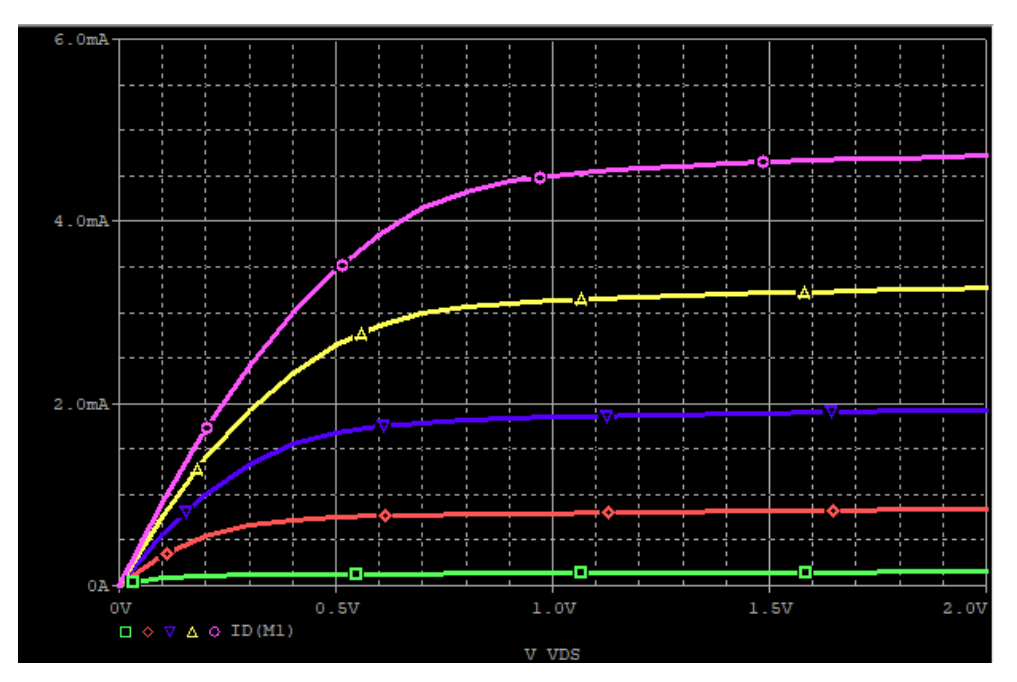

Parametric simulation can be used for not only DC sweep but also AC sweep and Transient simulation

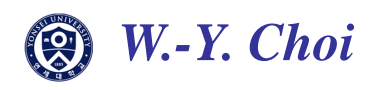

#### Part.3 Parametric Simulation

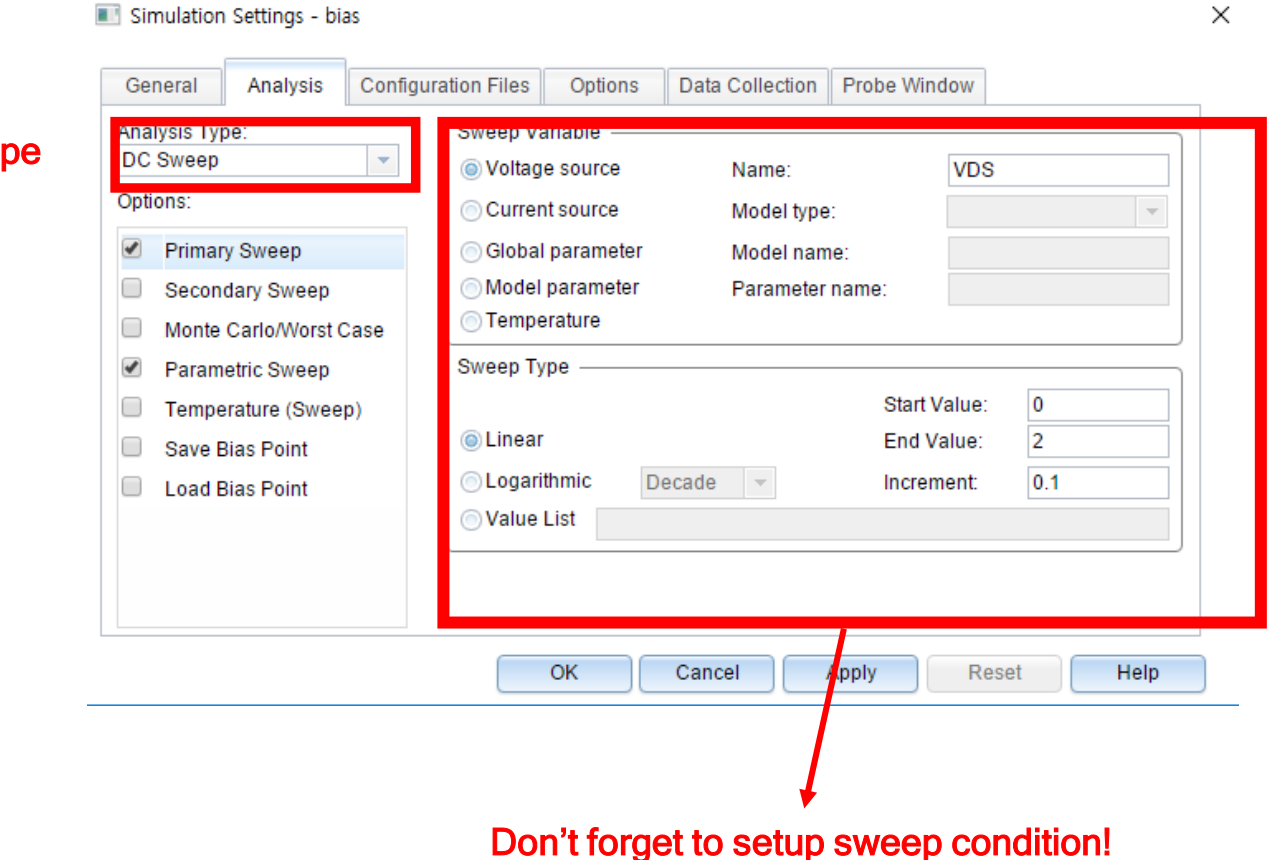

Choose simulation type you want to view

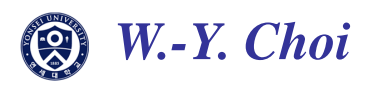

### Part.3 Parametric Simulation

#### 1. Source value change

| ī                      | 🖪 Simulatio                         | n Settings - bia                               | as      |                                                                                 | ľ                             |                                               |                                |                           | ×            |
|------------------------|-------------------------------------|------------------------------------------------|---------|---------------------------------------------------------------------------------|-------------------------------|-----------------------------------------------|--------------------------------|---------------------------|--------------|
|                        | General                             | Analysis                                       | Configu | ration Files                                                                    | Options                       | Data Collection                               | Probe Window                   |                           |              |
|                        | Analysis Ty<br>DC Sweep<br>Options: | ry Sweep                                       | •       | <ul> <li>Voltage</li> <li>Current</li> <li>Global p</li> <li>Model n</li> </ul> | source<br>source<br>parameter | Name:<br>Model type<br>Model nam<br>Parameter | VGS<br>e:                      | Parameter                 | name         |
| click Parametric Sweep | Monte                               | CarloWorst C<br>netric Sweep<br>erature (Sweep | p)      | Sweep Typ                                                                       | ature<br>e                    | i arameter                                    | Start Value:                   | 0.6                       | 1            |
|                        | Save                                | Bias Point<br>Bias Point                       |         | ● Linear<br>● Logarith<br>● Value L                                             | imic De                       | ecade 🔻                                       | End Value:<br>Increment:       | 0.3                       |              |
|                        |                                     |                                                |         |                                                                                 |                               |                                               |                                | 1                         |              |
|                        |                                     |                                                |         |                                                                                 |                               | Cancel                                        | Apply Res<br>Chang<br>(At this | ing value<br>condition. V | J<br>/GS mav |
|                        |                                     |                                                |         |                                                                                 |                               |                                               | set to 0                       | ).6, 0.9, 1.2,            | 1.5, 1.8)    |

be

W.-Y. Choi

#### Choose Voltage source

#### ♦ Part.3 Parametric Simulation

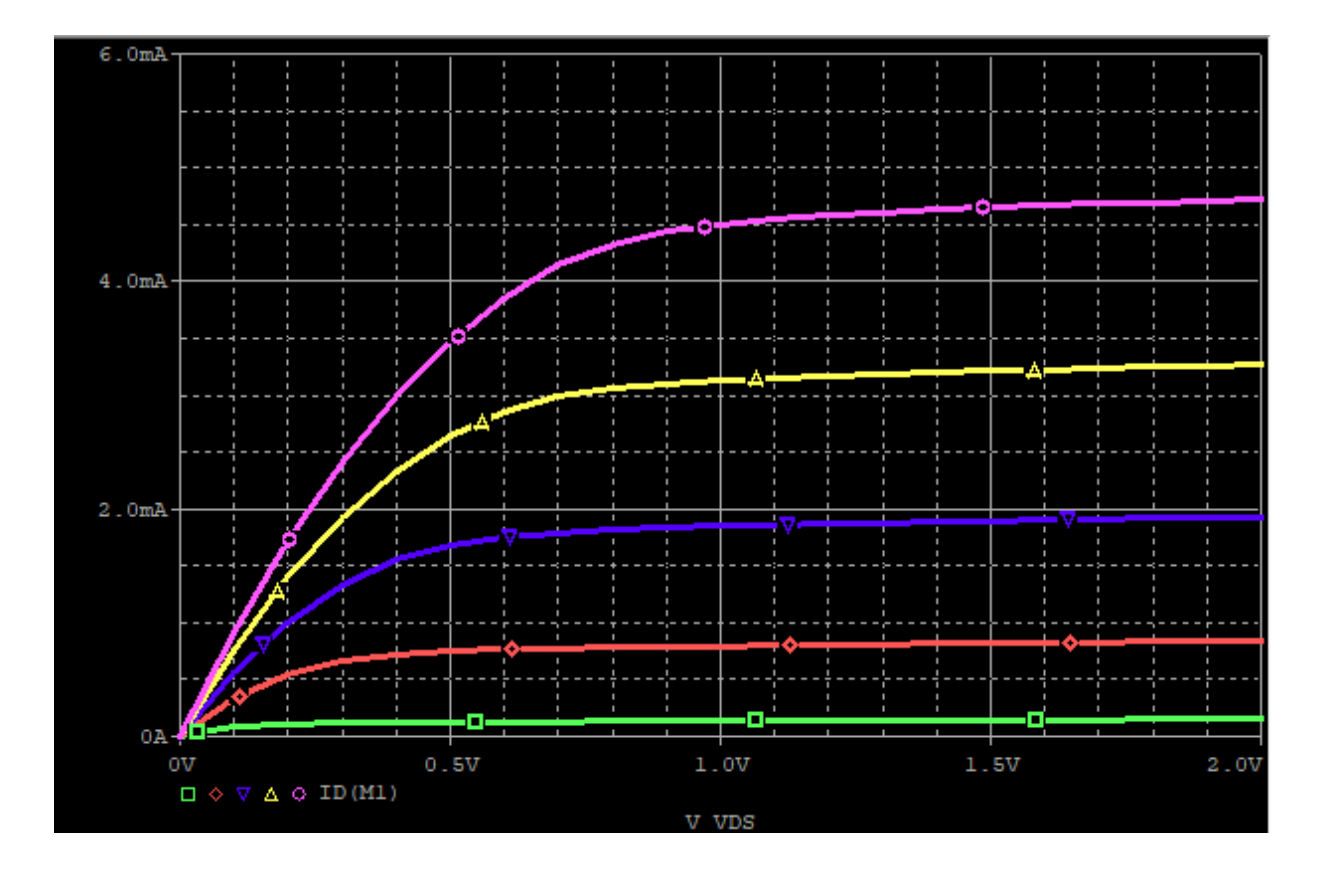

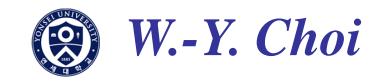

### Part.3 Parametric Simulation

2. Passive element(resistor, capacitor) change

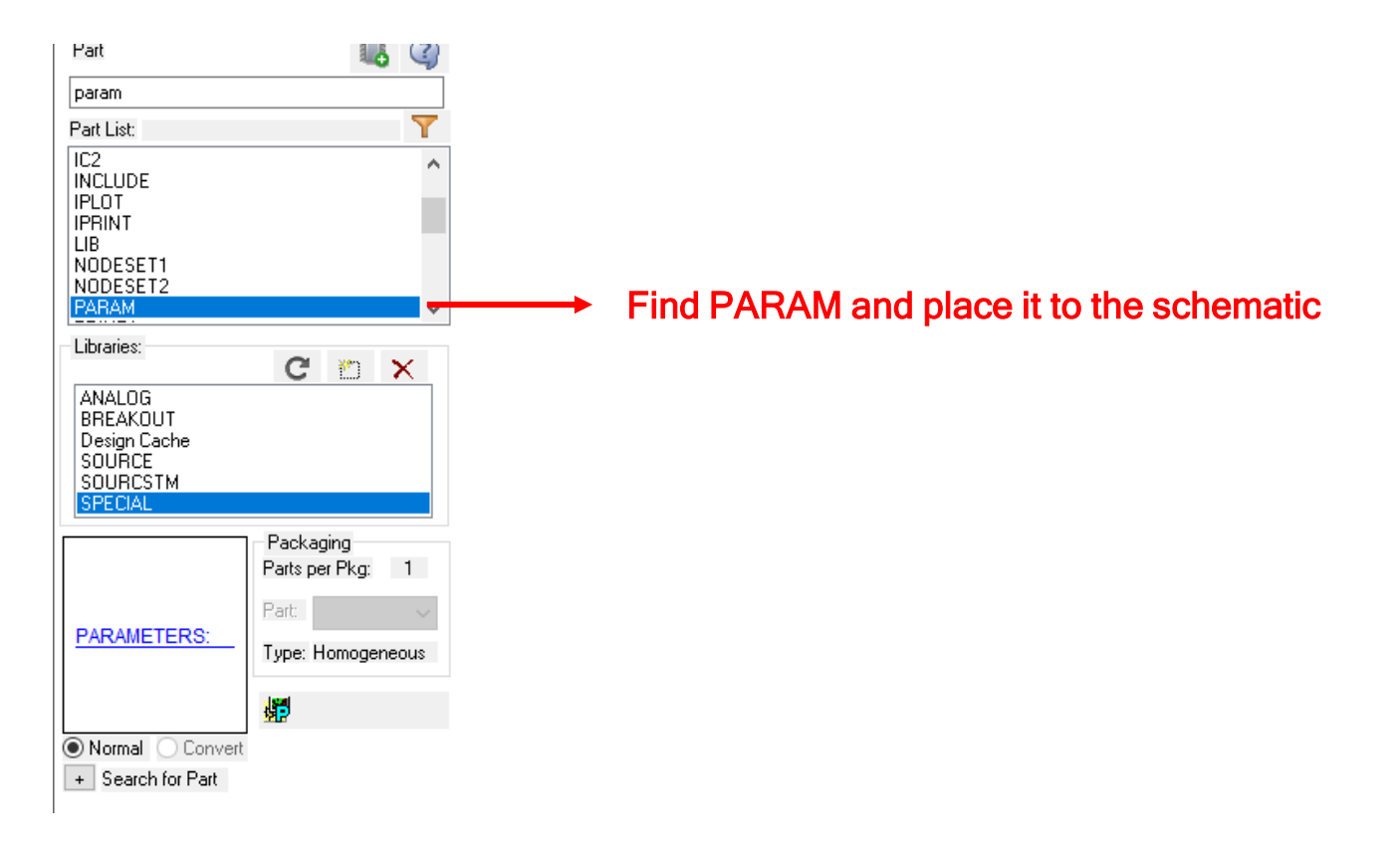

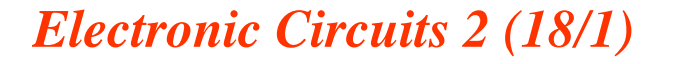

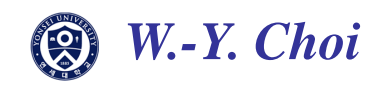

#### Part.3 Parametric Simulation

2. Passive element(resistor, capacitor) change

Double click PARAM element at schematic and select 'New Property..'

| Start Page 🔠 tutorial*      | PAGE1* SC         | HEMATI*                                                           |                                                                         |                                                                                 |        |                      |       |
|-----------------------------|-------------------|-------------------------------------------------------------------|-------------------------------------------------------------------------|---------------------------------------------------------------------------------|--------|----------------------|-------|
| New Property Apply Display. | Delete Property   | Pivot Filter by                                                   | < Current properties >                                                  |                                                                                 | ∼ Help |                      |       |
|                             |                   |                                                                   |                                                                         |                                                                                 |        |                      |       |
|                             | Conc.             | Designator                                                        | Graphic                                                                 | ID                                                                              | Impl   | ementation Implement | tat 🔨 |
| 1                           | fault             | Add New Property                                                  |                                                                         | ×                                                                               |        |                      |       |
|                             |                   | <u>N</u> ame:                                                     |                                                                         |                                                                                 |        |                      |       |
|                             |                   | R_out                                                             |                                                                         |                                                                                 |        |                      |       |
|                             |                   | ⊻alue:<br>1kj                                                     |                                                                         |                                                                                 |        |                      |       |
|                             |                   | Enter a name and o<br>property editor and<br>properties> filter). | lick Apply or OK to add a colun<br>optionally the current filter (but r | nn/row to the<br>not the <current< td=""><td></td><td></td><td></td></current<> |        |                      |       |
|                             |                   | No properties will be<br>here or in the newly                     | e added to selected objects unt<br>created cells in the property ec     | il you enter a value<br>ditor spreadsheet.                                      |        |                      |       |
|                             |                   | Always show thi                                                   | s column/row in this filter                                             |                                                                                 |        |                      |       |
| ▲▶\Parts ( Schematic Net)   | ets 🖌 Flat Nets , | Apply                                                             | OK Cancel                                                               | Help                                                                            |        |                      | >     |

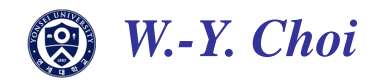

### Part.3 Parametric Simulation

2. Passive element(resistor, capacitor) change

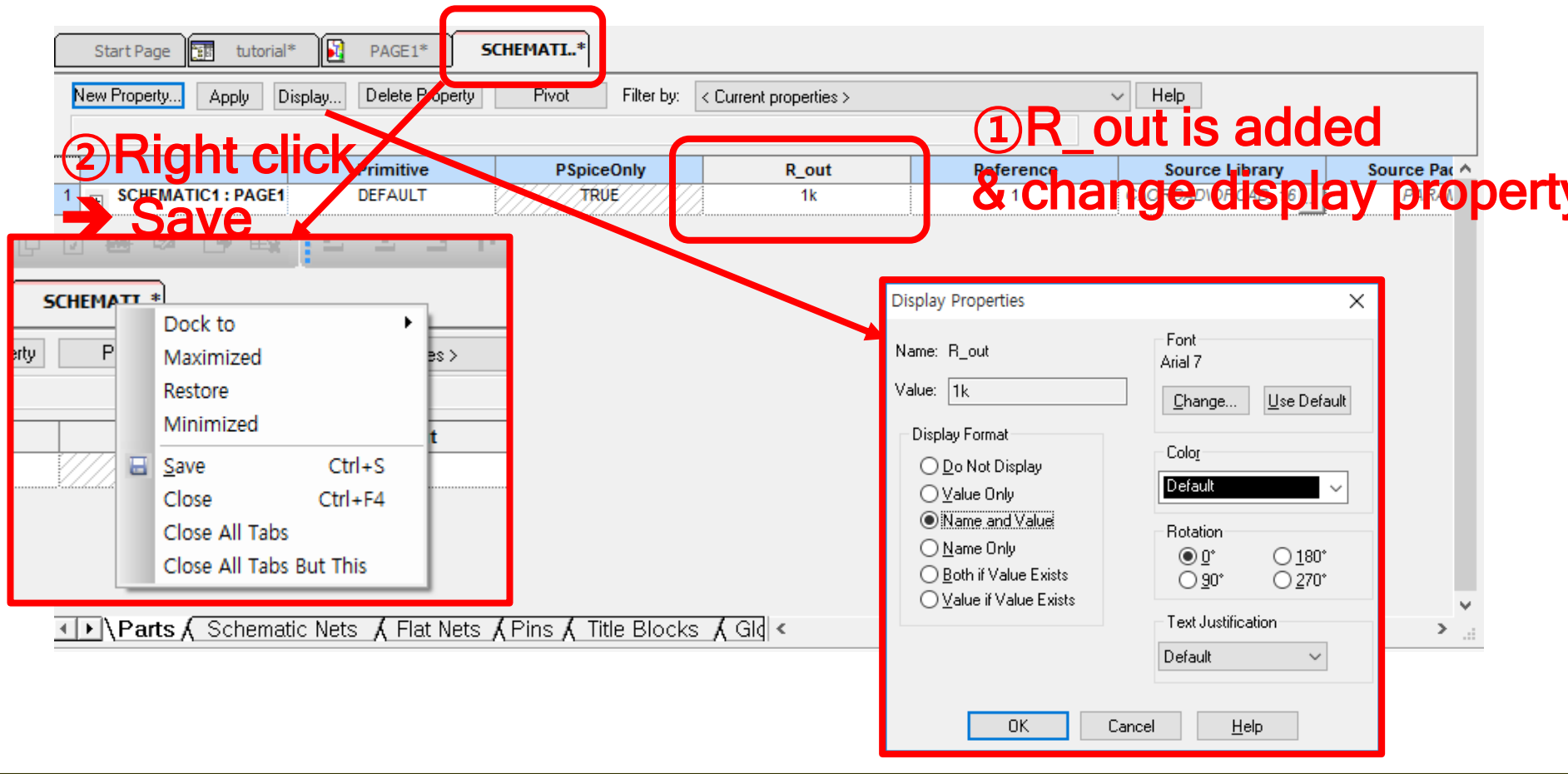

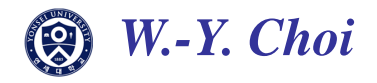

### Part.3 Parametric Simulation

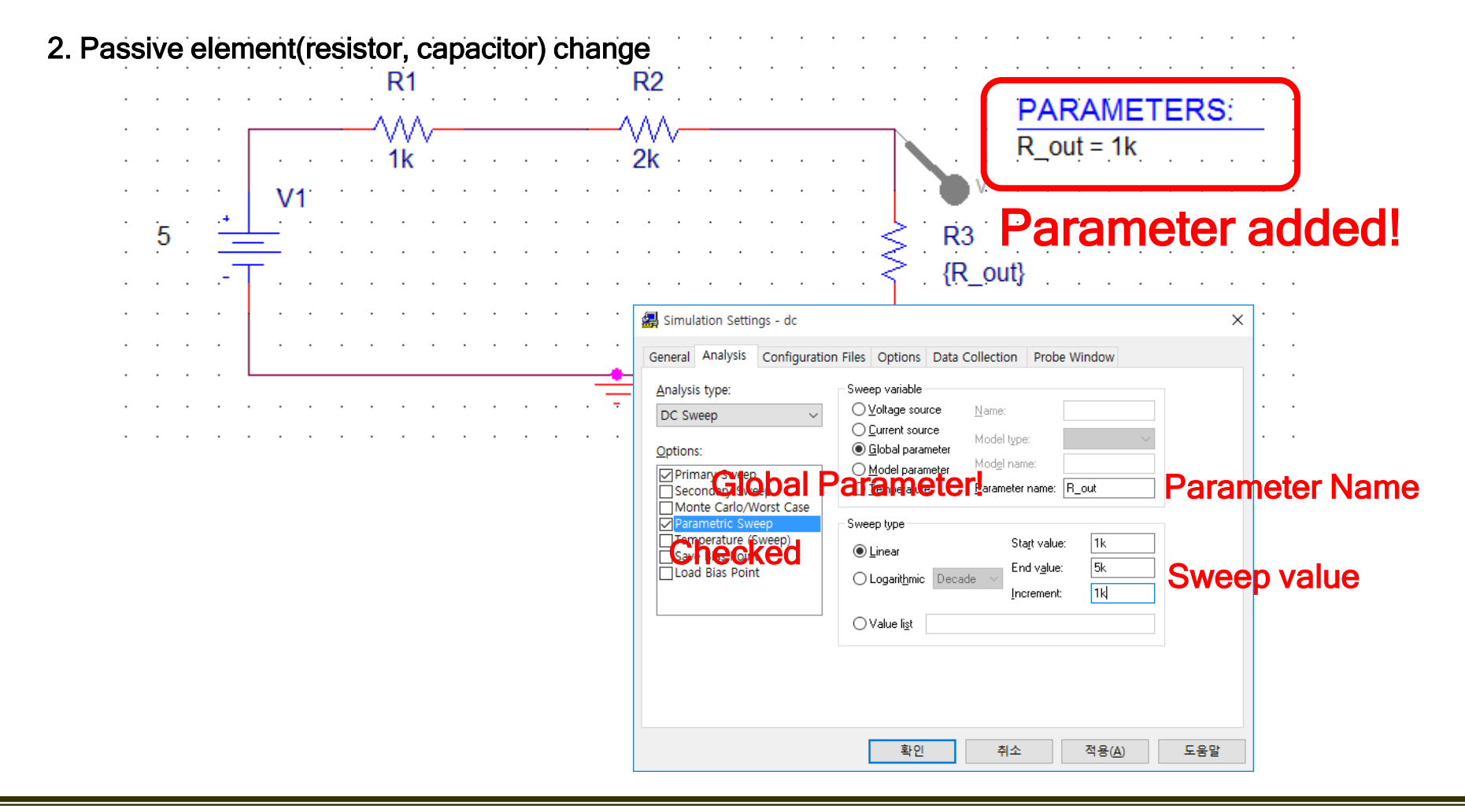

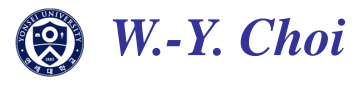

#### ♦ Part.4 Function Plot

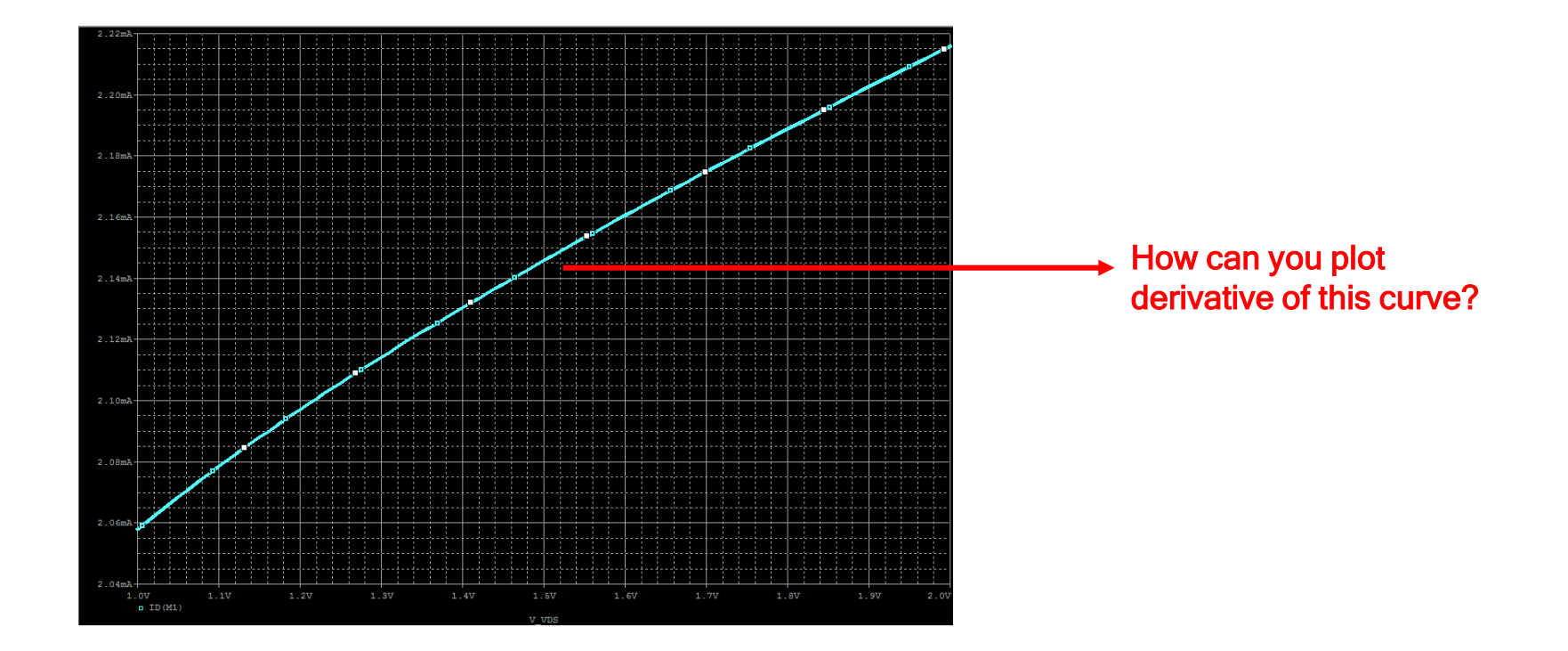

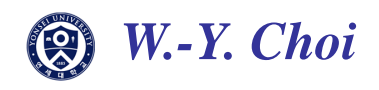

#### Part.4 Function Plot

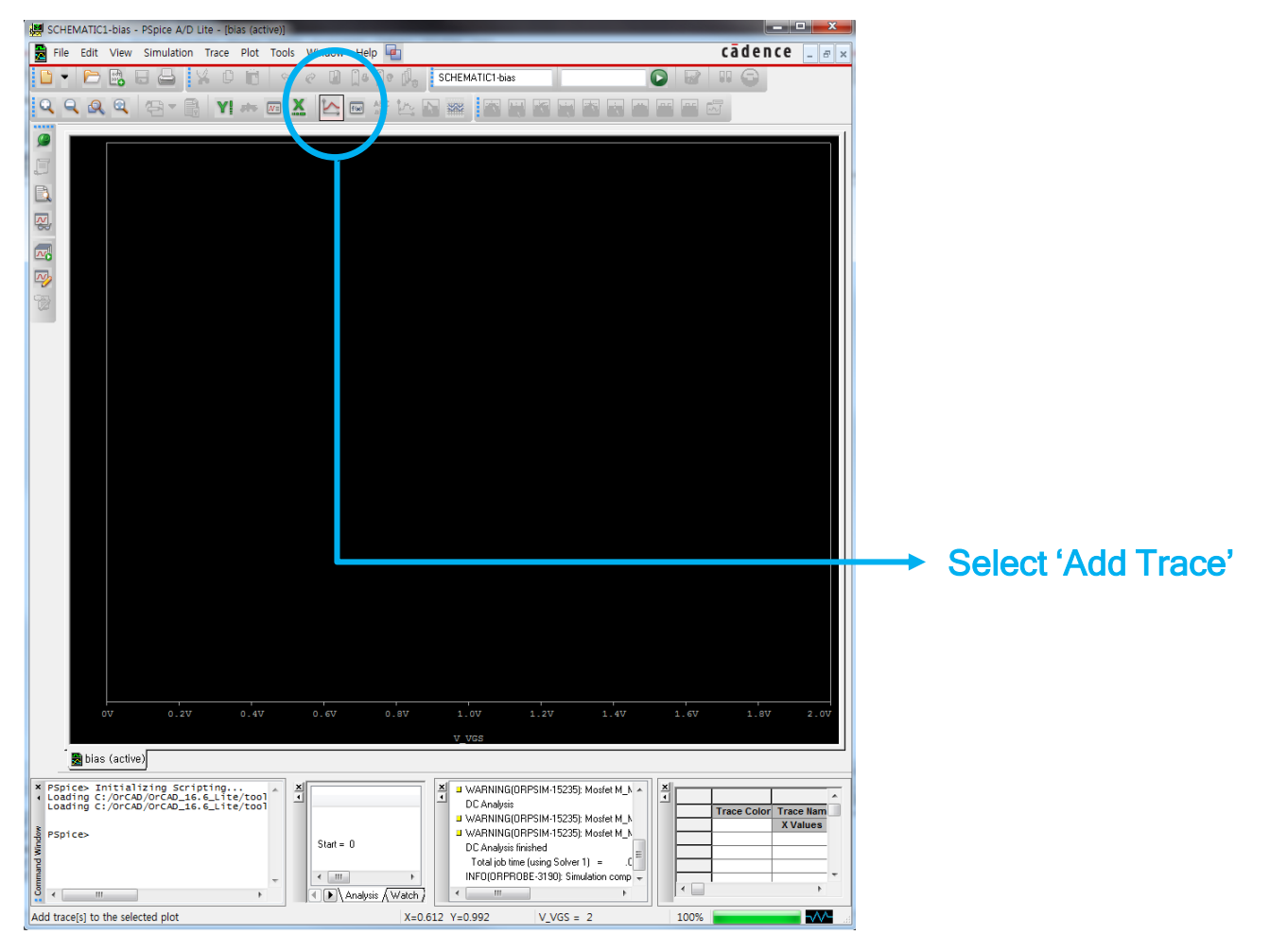

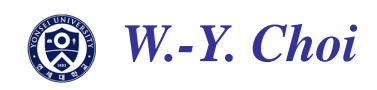

#### Part.4 Function Plot

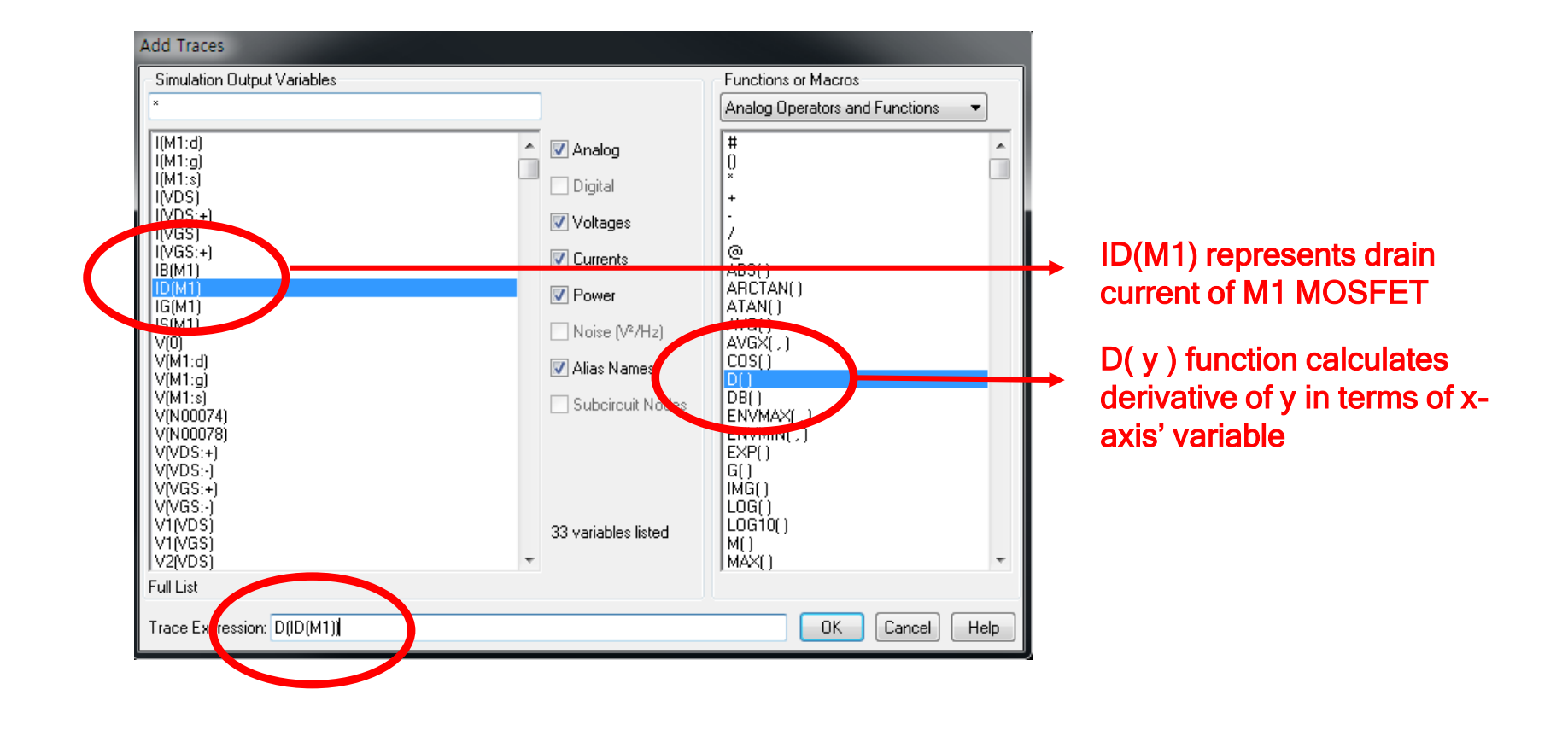

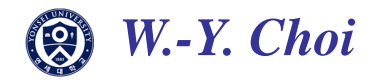

#### ♦ Part.4 Function Plot

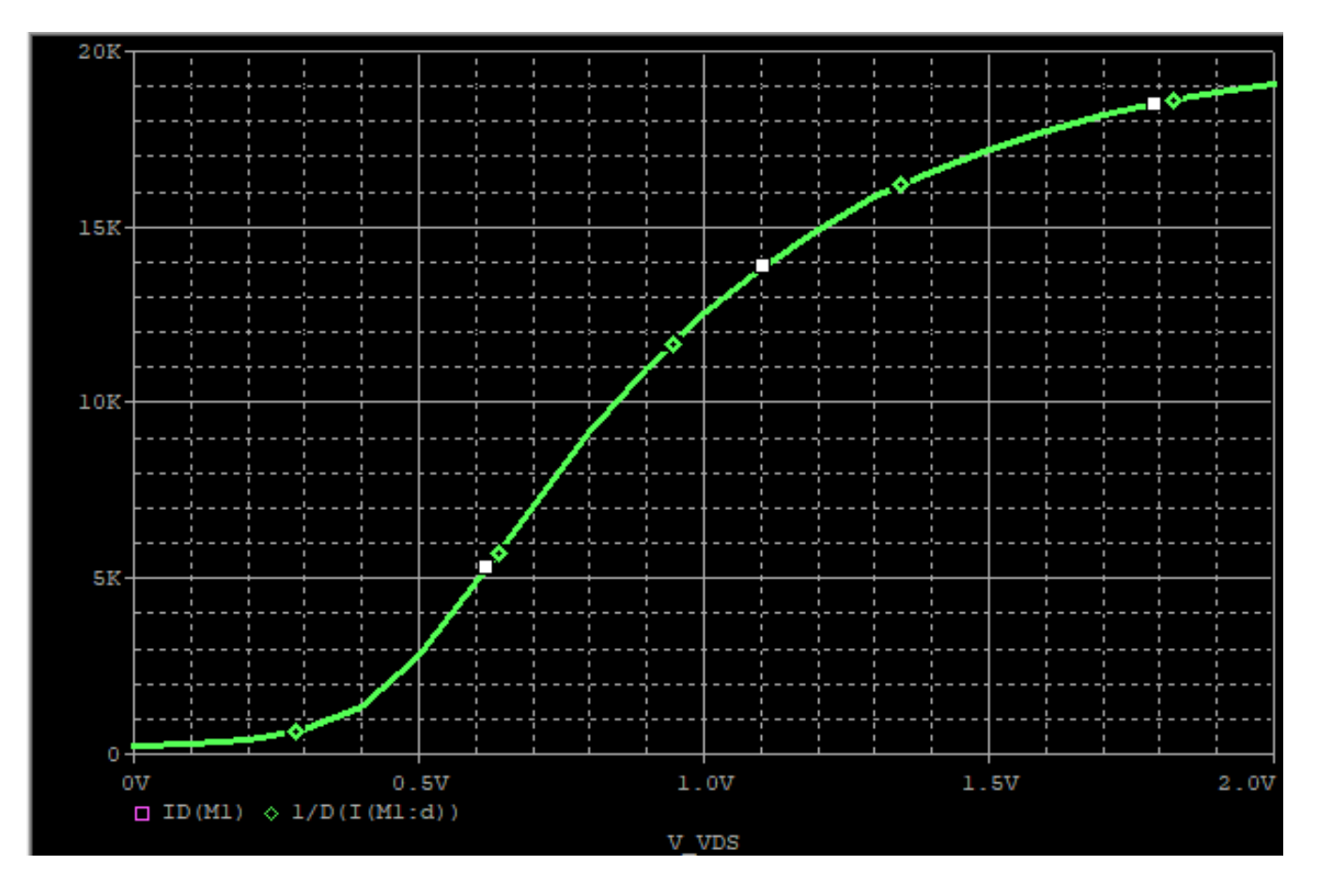

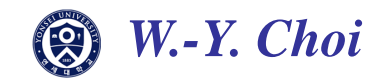

AC sweep is used for seeing frequency response at a specific node .

(Don't confuse it; it is not used for time-domain simulation)

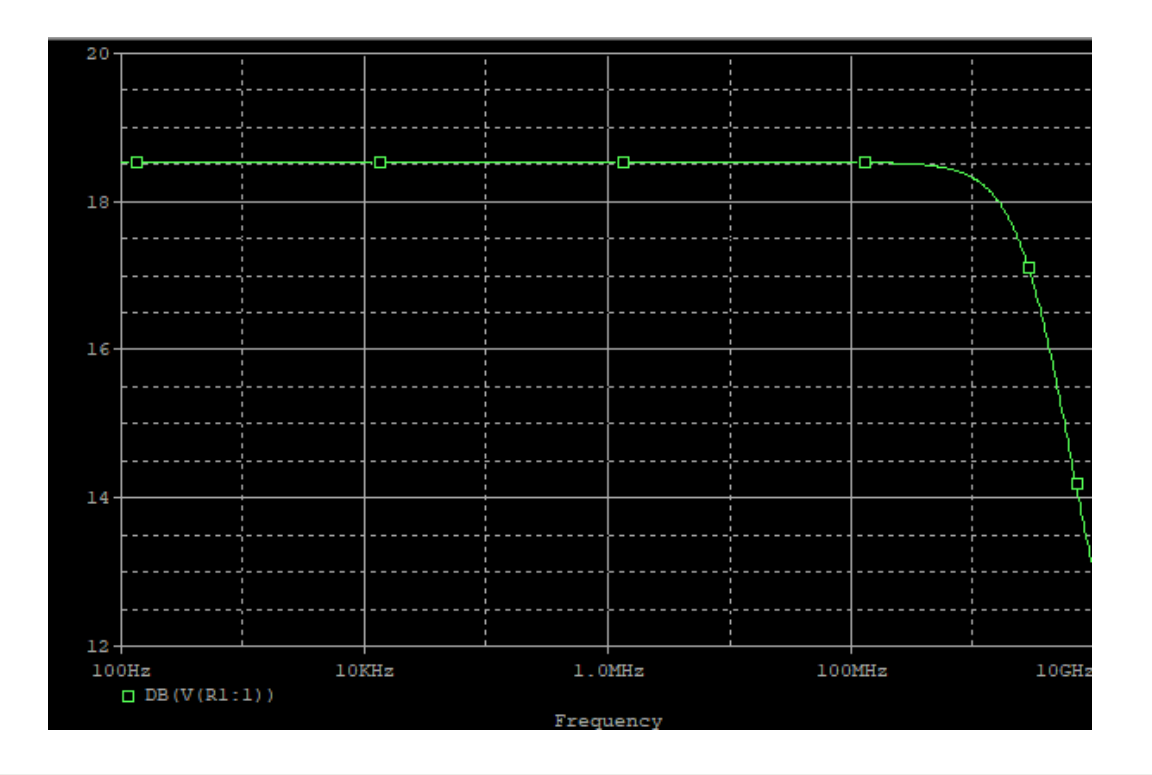

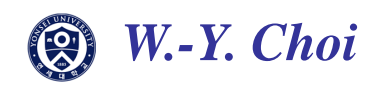

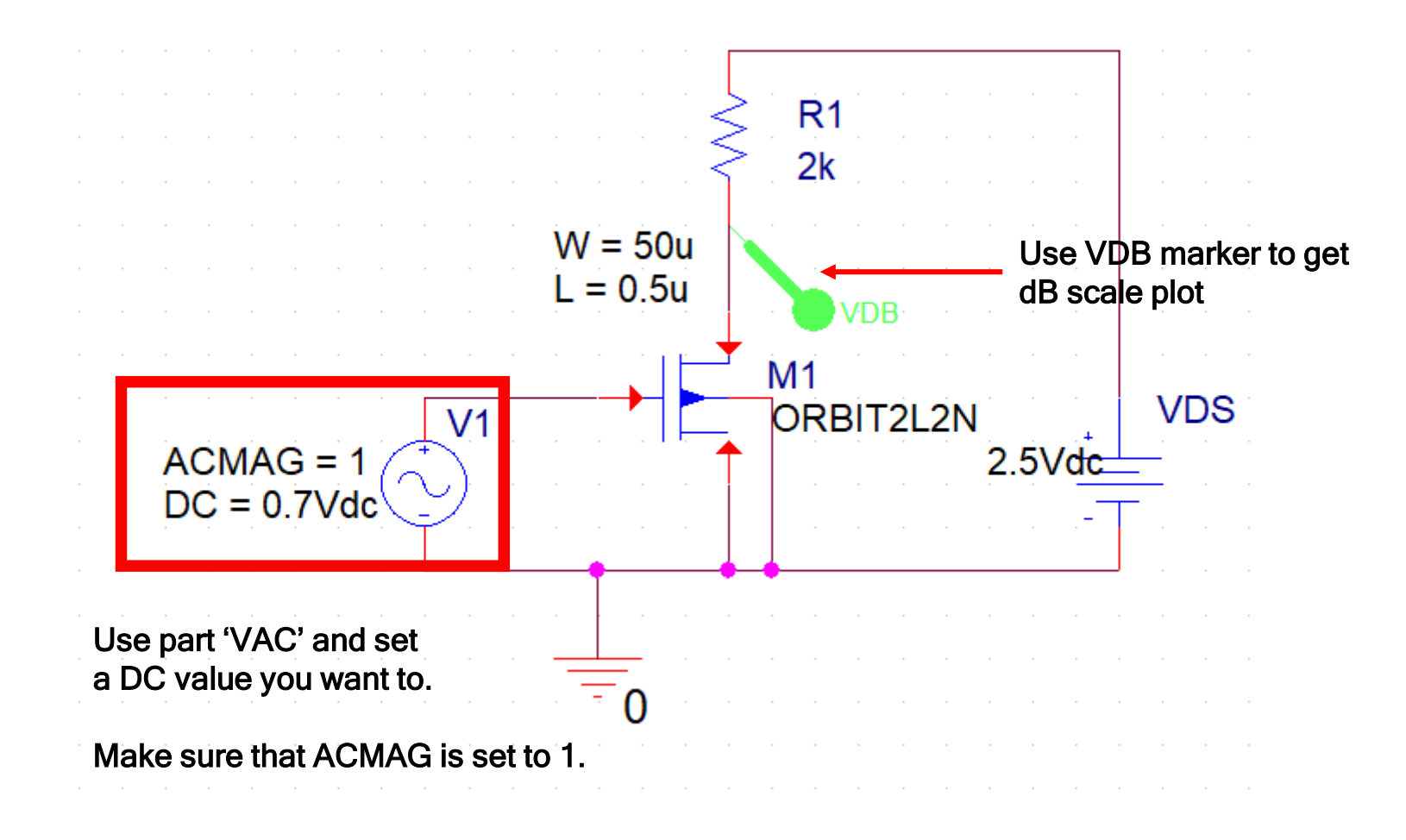

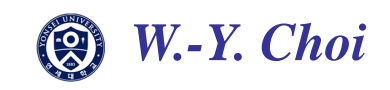

If you want to place VDB marker, just simulate it first (AC sweep).

and then, you can see dB marker is activated (If you don't simulate it before, it might be deactivated.)

|          | File | Desig  | n Edit | View      | Tools    | Place        | SI Ar | nalysis | PSpice                                   | Accesso                       | ories          | Optio          | ns \ | Nin | /indow Help                            |
|----------|------|--------|--------|-----------|----------|--------------|-------|---------|------------------------------------------|-------------------------------|----------------|----------------|------|-----|----------------------------------------|
| Ľ        | ) 🆻  | ) 🖯    | 8      | X 0       | Ĉ        | <b>9</b> (   | è R   |         | <mark>⊡ <u>N</u>ev<br/><u>E</u>di</mark> | v Simulati<br>Simulatio       | ion Pro        | ofile<br>ofile |      |     | > U \$ C 6 6 6 6 1 6 4 5 4 6 9 💷       |
| SC       | HEN  | IATIC1 | l-bias | ~ 🗖       | • 🕠      |              | R. 🔏  | R       | Rur                                      | 1                             |                |                | F11  |     | 🕨 🔄 🖾 🛄 庄 🙋                            |
| <u>í</u> |      | i 🗣    |        |           |          | <b>B</b> - \ | * 🏷   | ×       | Vie<br>Vie                               | w Simulati<br><u>w</u> Output | ion Re<br>File | esults         | F12  |     | 171 old 110 100 1 👔 🇥                  |
| er.      | H    | W2     | E Pa   | arametric | <b>.</b> | AC*          |       | PAG     | <u>C</u> re<br>V <u>i</u> e              | ate Netlist<br>w Netlist      | t              |                |      |     |                                        |
|          |      |        |        |           |          |              |       |         | Ad                                       | anced An                      | alysis         |                |      | •   |                                        |
| Η        |      |        |        |           |          |              |       |         | <u>M</u> a<br>Bia                        | rkers<br>s Points             |                |                |      | •   | Koltage Level     Koltage Differential |
|          |      |        |        |           |          |              |       |         |                                          |                               |                |                |      | -   | Current Into Pin                       |
|          |      |        |        |           |          |              |       |         |                                          |                               |                |                |      |     | Rever Dissipation                      |
|          |      |        |        |           |          |              |       |         |                                          |                               |                |                |      |     | Advanced dB Magnitude of Voltage       |
|          |      |        |        |           |          |              |       |         |                                          |                               |                |                |      |     | dB Magnitude of Current                |
|          |      |        |        |           |          |              |       |         |                                          |                               |                |                |      |     | Show All Phase of Current              |
|          |      |        |        |           |          |              |       |         |                                          |                               |                |                |      |     | Hide All Group Delay of Voltage        |
|          |      |        |        |           |          |              |       |         |                                          |                               |                |                |      |     | Delete All Group Delay of Current      |
|          |      |        |        |           |          |              |       |         |                                          |                               |                |                |      |     | Real Part of Voltage                   |
| C        |      |        |        |           |          |              |       |         |                                          |                               |                |                |      |     | Real Part of Current                   |
|          |      |        |        |           |          |              |       |         |                                          |                               |                |                |      |     | L = Imaginary Part of Voltage          |
|          |      |        |        |           |          |              |       |         |                                          |                               |                |                |      |     |                                        |

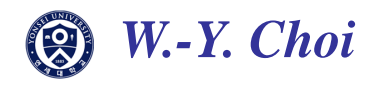

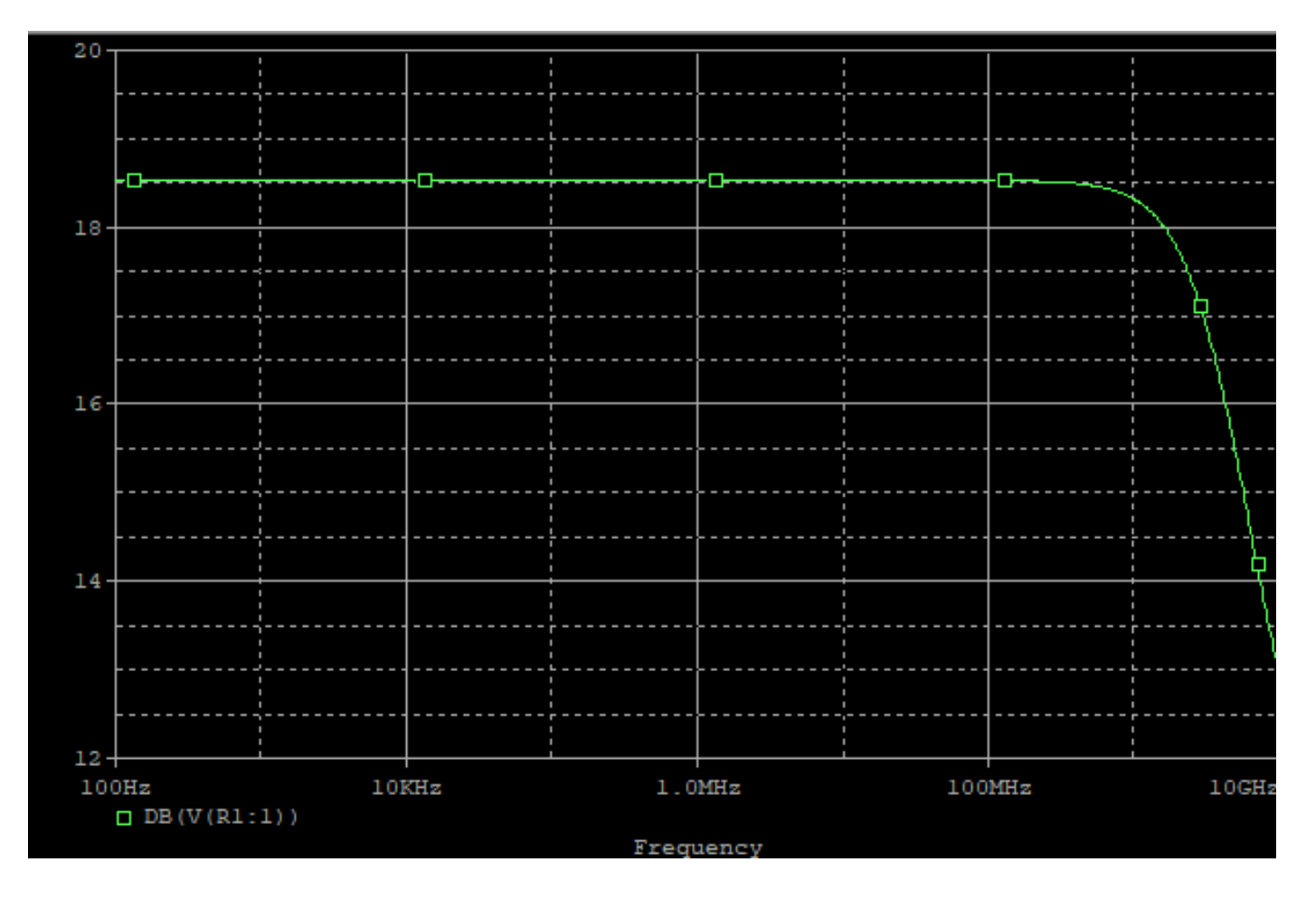

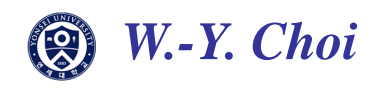

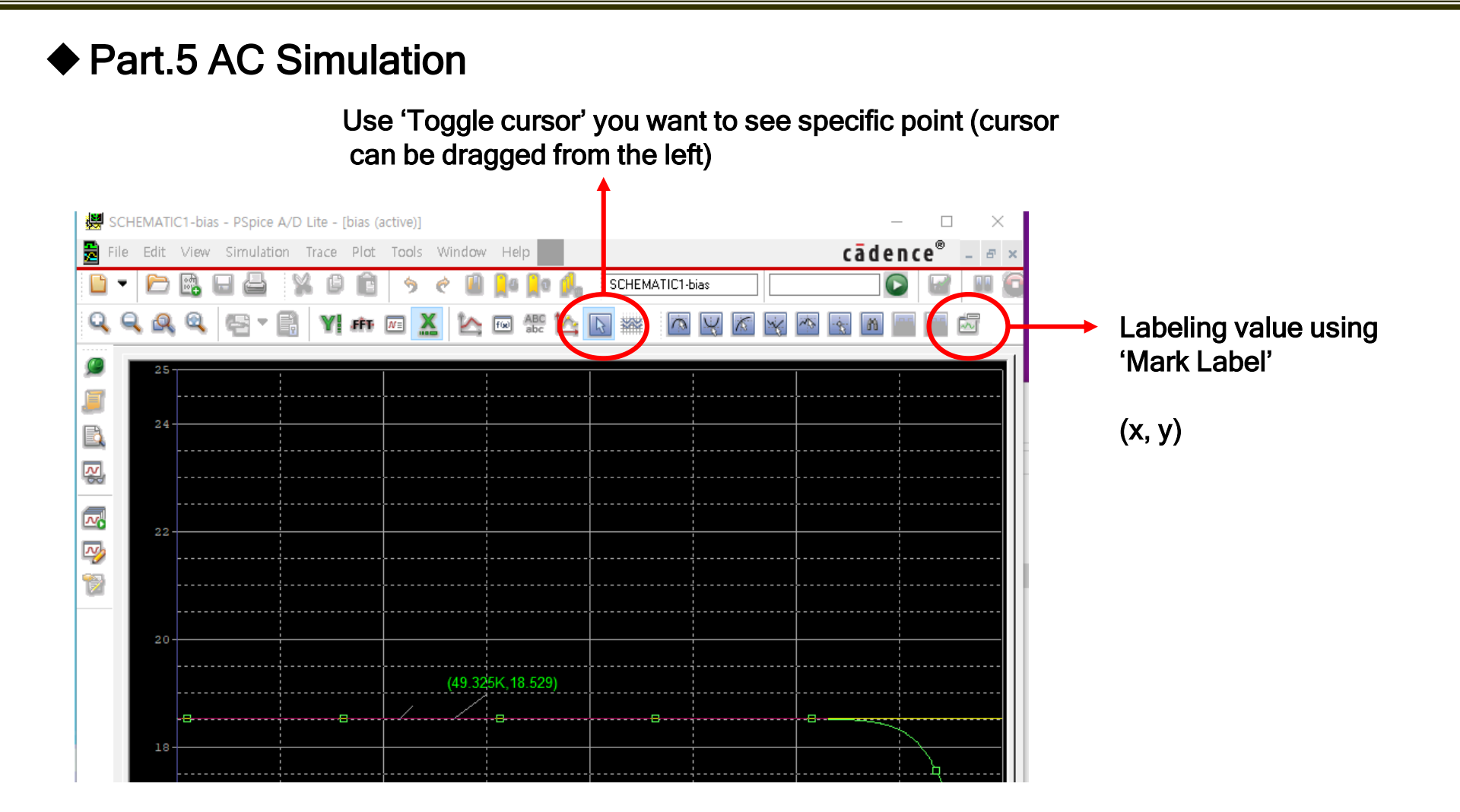

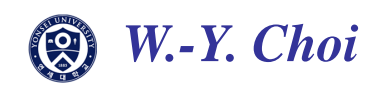

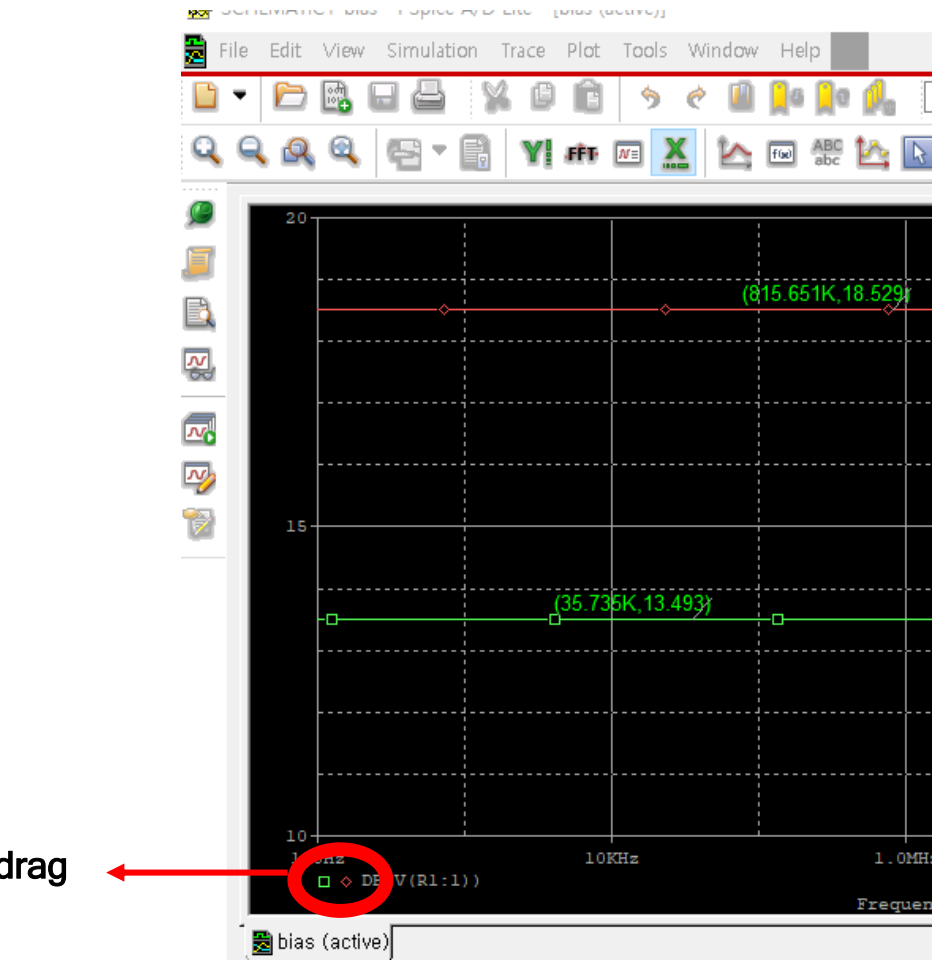

If you want to change cursor when using parametric simulation, Select the color you want to see and re-drag the cursor from the left.

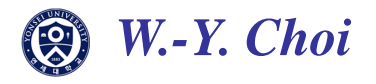

Transient simulation is used for time-domain responses at a specific node .

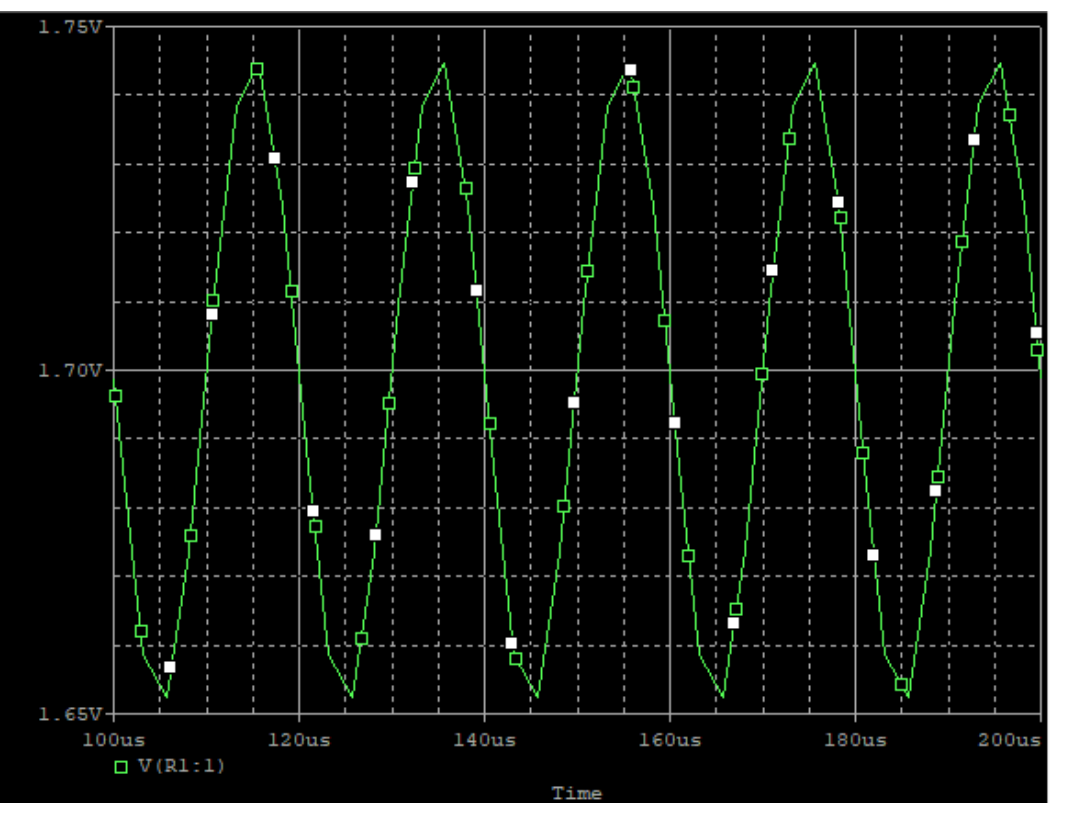

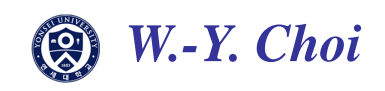

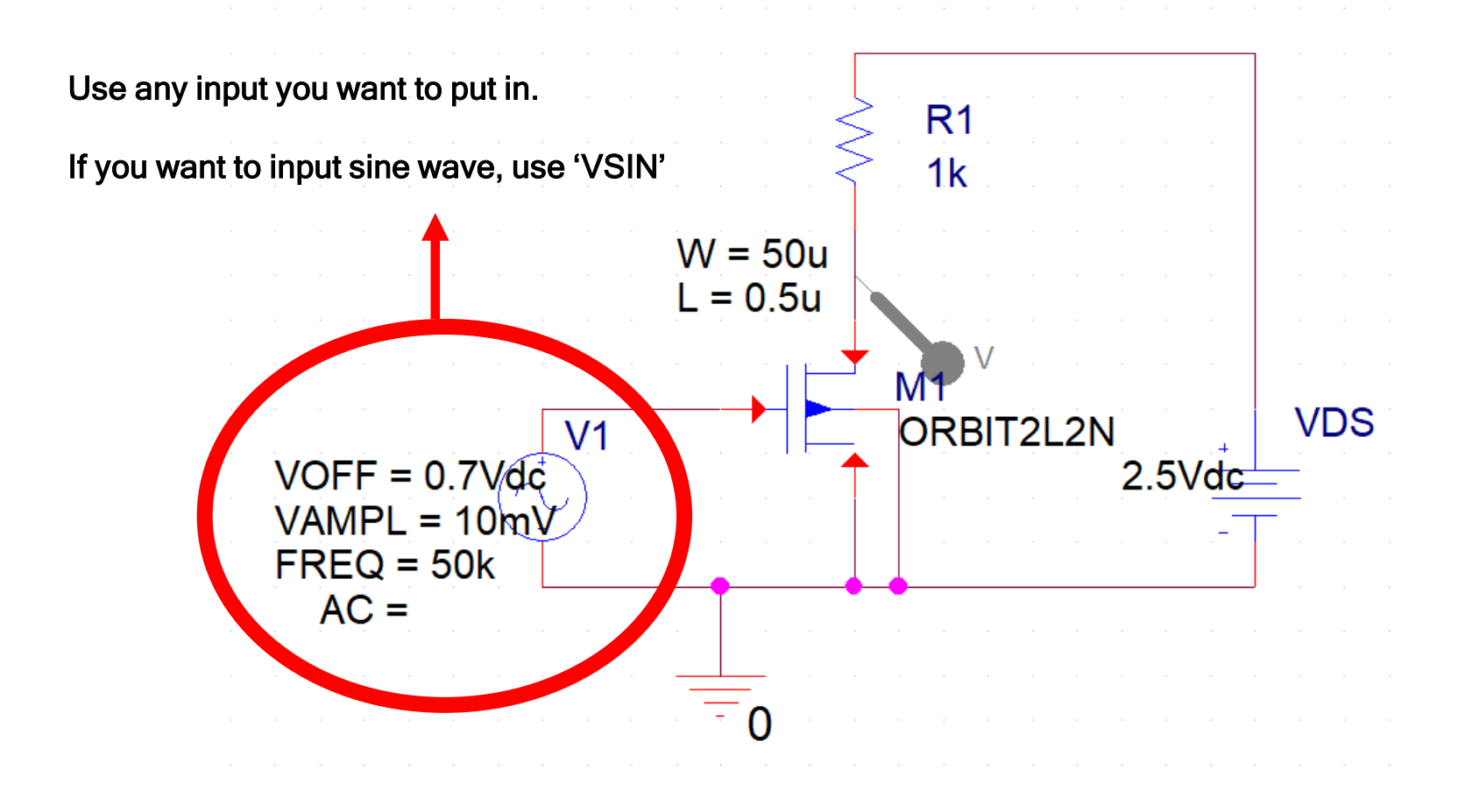

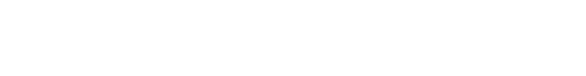

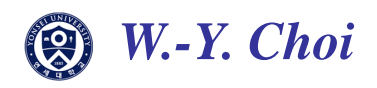

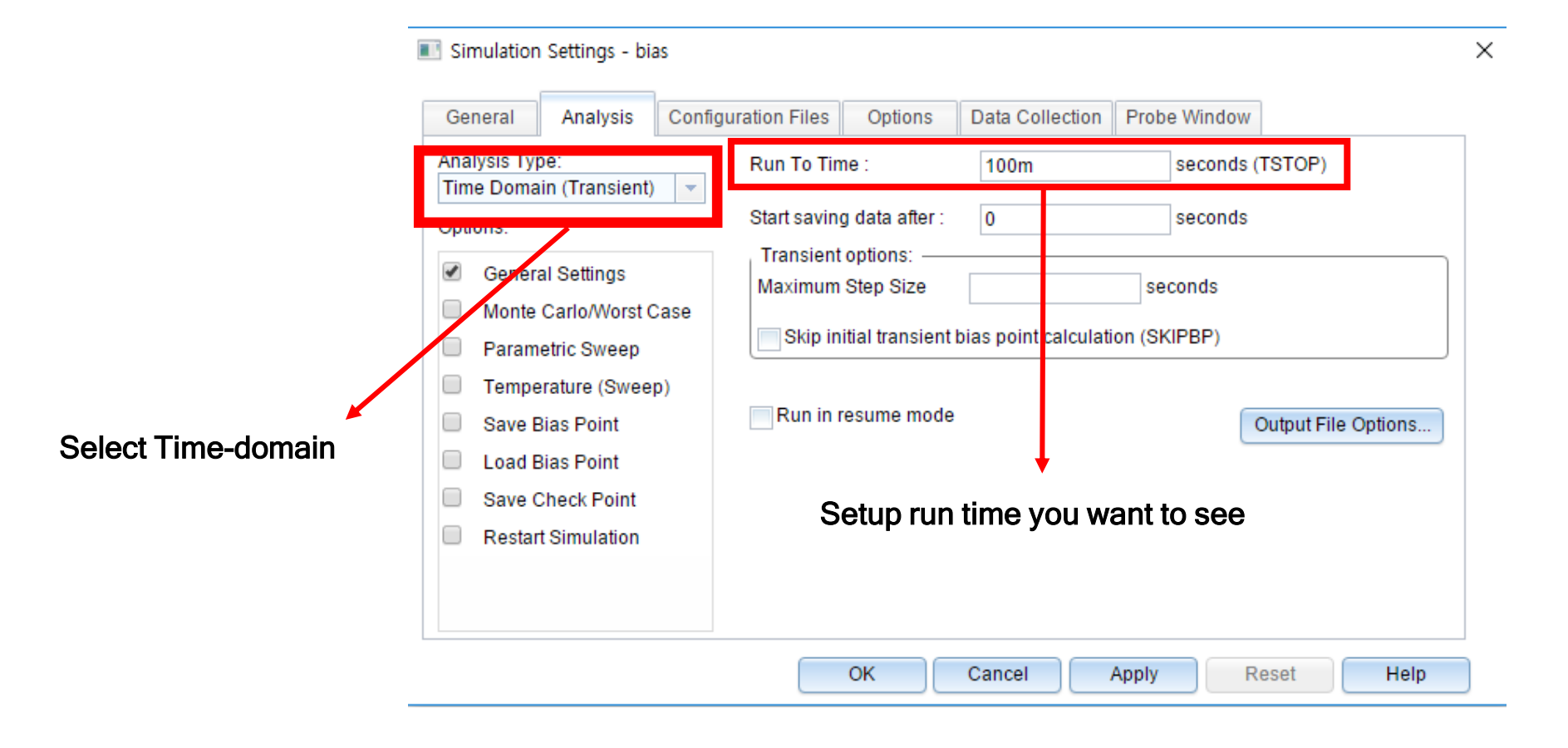

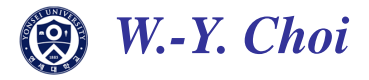

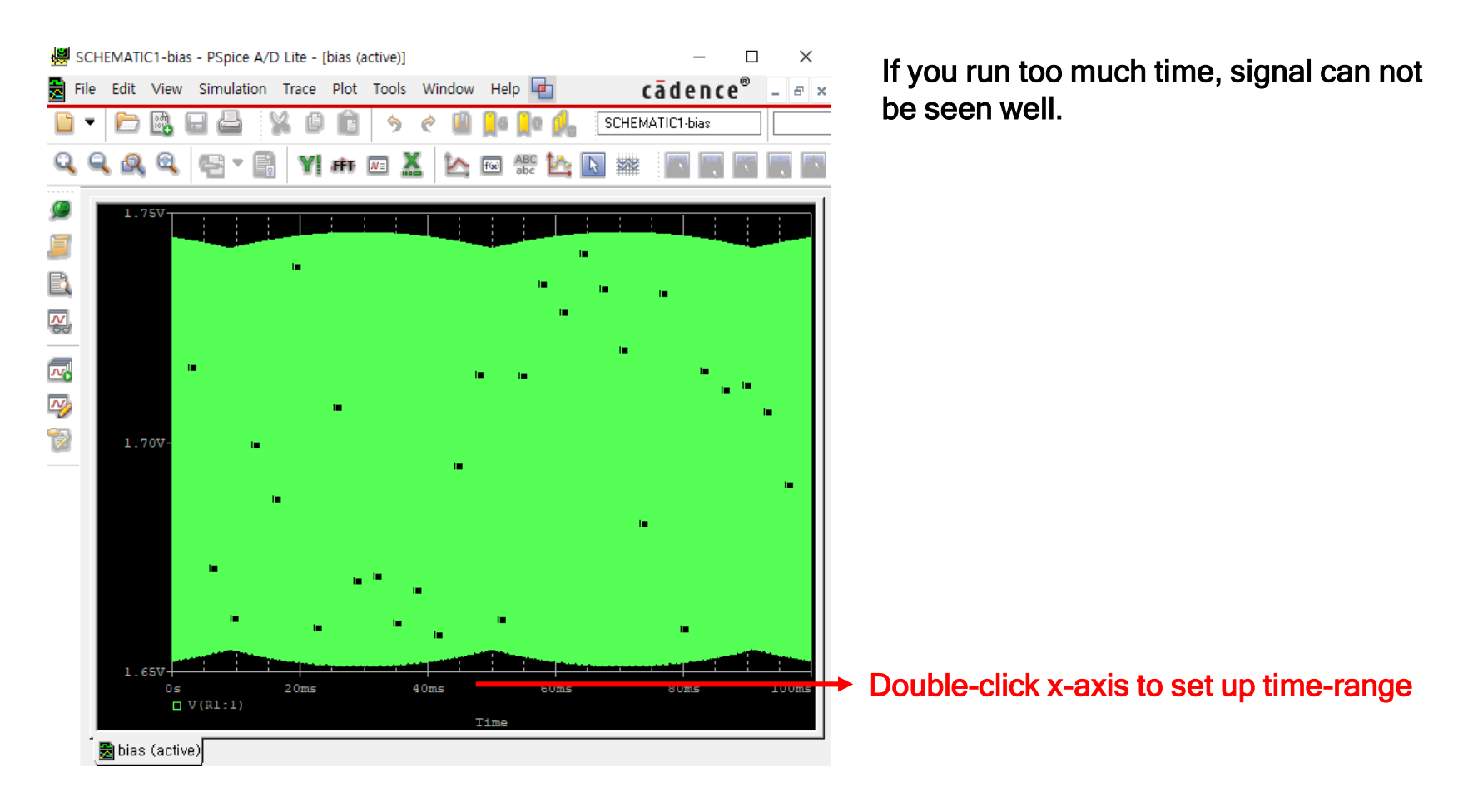

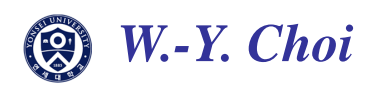

| XAxis YAxis X Grid Y Grid                                    | ^                                                                                      | ~                                        |
|--------------------------------------------------------------|----------------------------------------------------------------------------------------|------------------------------------------|
| Data Range<br>Auto Bange<br>O User Defined<br>100us to 200us | Use Data<br><ul> <li>Full</li> <li>Restricted (analog)</li> </ul> <li>0s to 100ms</li> | Click user defined a set up the time ran |
| Scale                                                        | Processing Options                                                                     |                                          |
| Axis Variable                                                | Axis Title<br>User Defined Title                                                       |                                          |

( W.-Y. Choi

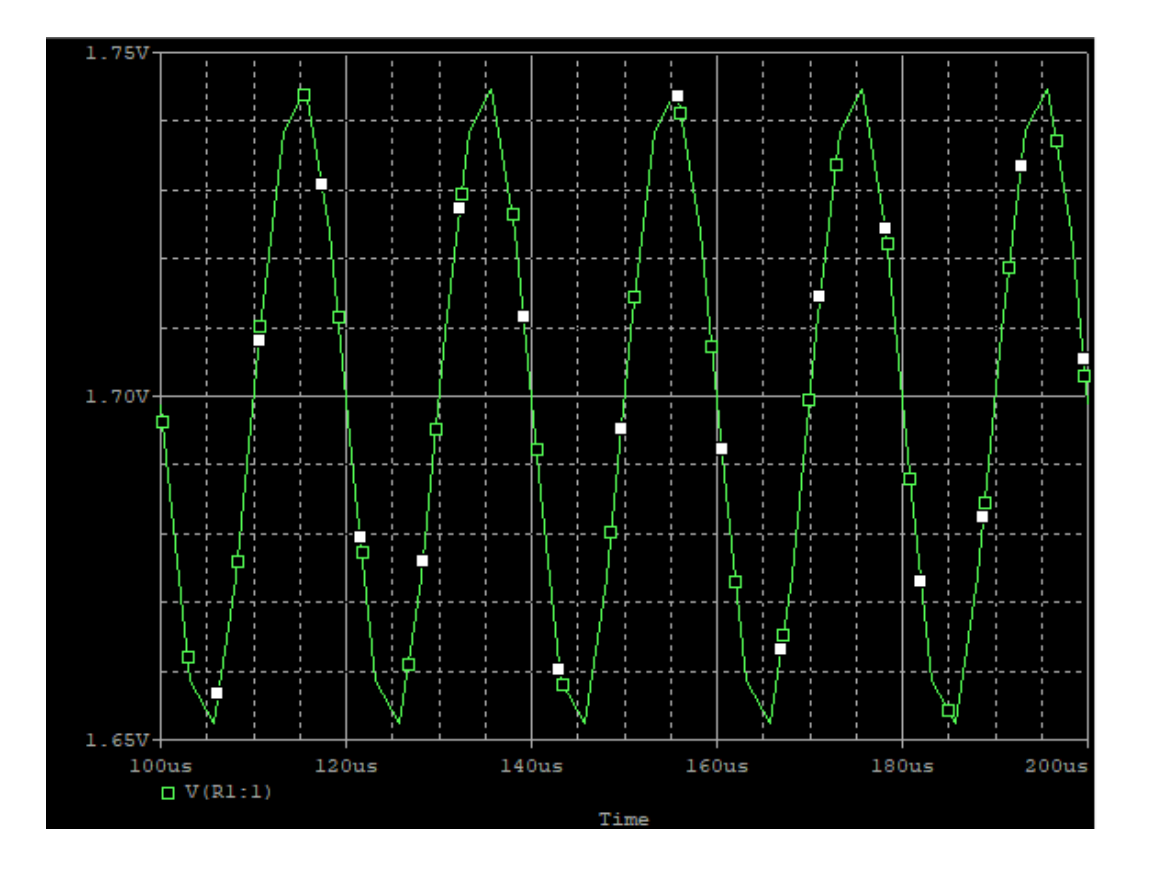

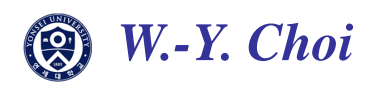

Homework

For NMOS having W= 10  $\mu$ m and L= 0.25  $\mu$ m,

- 1) Determine  $V_{TH}$  by plotting  $I_D V_{GS}$  curve (Sweep  $V_{GS}$  from 0 V to 0.6 V at  $V_{DS}$  = 1.8 V)
- 2) Plot  $I_D V_{DS}$  curve with various  $V_{GS}$  values from 0.7 V to 1.6 V with increment of 0.3 V. For  $V_{DS}$ , sweep 0 V to 1.2 V.
- 3) Determine  $\lambda$  for the transistor at  $V_{GS} = 1.4$  V. For this, plot  $I_D V_{DS}$  curve for  $V_{DS}$  ranging from 1.0 V to 2.0 V and determine the slope.
- 4) Determine the numerical value of  $\mu_n C_{OX}$  for the transistor using the results obtained in 3)
- 5) Plot  $g_m$  for  $V_{DS} = 1.8$  V for  $V_{GS}$  ranging from 0 V to 2.0 V. Compare your result with the equation given in the lecture note when  $V_{GS}$  is 1.4 V.

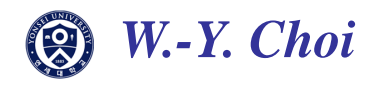